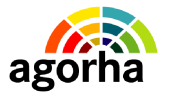

MINISTERE DE L'AGRICULTURE, DE L'ALIMENTATION, DE LA PECHE DE LA RURALITE ET DE L'AMENAGEMENT DU TERRITOIRE Assistance à Maîtrise d'Ouvrage pour la migration d'EPICEA vers AGORHA

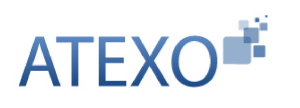

#### MINISTERE DE L'AGRICULTURE, DE L'ALIMENTATION, DE LA PECHE DE LA RURALITE ET DE L'AMENAGEMENT DU TERRITOIRE

#### Assistance à Maîtrise d'Ouvrage pour la migration d'EPICEA vers AGORHA

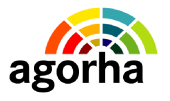

MINISTERE DE L'AGRICULTURE, DE L'ALIMENTATION, DE LA PECHE DE LA RURALITE ET DE L'AMENAGEMENT DU TERRITOIRE Assistance à Maîtrise d'Ouvrage pour la migration d'EPICEA vers AGORHA

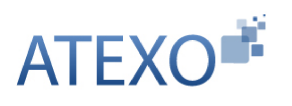

| IDENTITE DU DOCUMENT |                                                                                                    |  |  |  |  |  |
|----------------------|----------------------------------------------------------------------------------------------------|--|--|--|--|--|
| Client               | MINISTERE DE L'AGRICULTURE, DE L'ALIMENTATION, DE<br>LA PECHE DE LA RURALITE ET DE L'AMENAGEMENT DU<br>TERRITOIRE |  |  |  |  |  |
| Affaire              | Assistance à Maîtrise d'Ouvrage pour la migration d'EPICEA vers AGORHA                                            |  |  |  |  |  |
| Titre                | Documentation utilisateur : Annexe présentation Mouvements Paie                                                   |  |  |  |  |  |
| Référence            | ATEXO – MIN_AGRI – P2009135                                                                                       |  |  |  |  |  |
| État                 | Version en cours de validation                                                                                    |  |  |  |  |  |
| Version              | 1.0                                                                                                    |  |  |  |  |  |
| Du                   | 1 Avril 2011                                                                                                    |  |  |  |  |  |
| Dernière page        | 49                                                                                                    |  |  |  |  |  |

| EVOLUTION DU DOCUMENT |         |           |                            |  |  |  |  |
|-----------------------|---------|-----------|----------------------------|--|--|--|--|
| Date                  | Version | Rédacteur | Commentaires               |  |  |  |  |
| 09/01/12              | 1.3     | D.Rey     | Pour validation            |  |  |  |  |
| 07/12/11              | 1.2     | D.Rey     | Pour relecture             |  |  |  |  |
| 21/12/10              | 0.1     | D.Rey     | Initialisation du document |  |  |  |  |

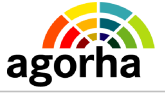

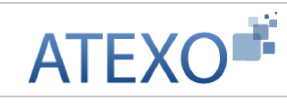

| 1 Les principes de la gestion des mouvements de paie4                                                                                                    |
|----------------------------------------------------------------------------------------------------|
| 1.1 Qu'est-ce qu'un Mouvement de Paie ?4                                                                                                    |
| 1.2 La Validation paie : étape de la génération initiale des                                                                                                    |
| mouvements de paie4                                                                                                    |
| 1.3 Le processus de vérification des mouvements de paie4                                                                                                    |
| 1.3.1 Préparation du Fichier GEST5                                                                                                    |
| 1.3.2 Edition et 1er envoi du fichier GEST6                                                                                                    |
| 1.3.3 Après le 1er envoi du Fichier GEST : consolidation itérative6                                                                                                    |
| <b><u>1.3.4 Après le 2ème envoi du Fichier GEST : suite et fin de la consolidation</u></b>                                                                                                    |
| dans l'historique7                                                                                                    |
|                                                                                                    |
| 2 Description des écrans9                                                                                                    |
| 2 Description des écrans                                                                                                    |
| 2 Description des écrans                                                                                                    |
| 2 Description des écrans                                                                                                    |
| 2 Description des écrans                                                                                                    |
| 2 Description des écrans                                                                                                    |
| 2 Description des écrans                                                                                                    |
| 2 Description des écrans                                                                                                    |
| 2 Description des écrans                                                                                                    |
| 2 Description des écrans                                                                                                    |
| 2 Description des écrans.       9         2.1.1 InformationMutuelle.       9         2.1.2 Mouvements 00 (Nom Prénom, situation familiale) / 90 (Changement nom de jeune fille).       9         2.1.3 Mouvement 01 : Poste, Grade, Indice.       12         2.1.4 Mouvement 02 : Éléments de rémunération.       16         2.1.5 Mouvement 03 : Temps partiel       20         2.1.6 Mouvement 04 : Mode de règlement.       22         2.1.7 Mouvement 05 : Retenues permanentes.       25         2.1.8 Mouvements 20 : indemnités et retenues exceptionnelles.       29         2.1.9 Mouvements 80 : Changement NINSEE       32                                                       |
| 2 Description des écrans.       9         2.1.1 InformationMutuelle.       9         2.1.2 Mouvements 00 (Nom Prénom, situation familiale) / 90 (Changement nom de jeune fille).       9         2.1.3 Mouvement 01 : Poste, Grade, Indice.       12         2.1.4 Mouvement 02 : Éléments de rémunération.       16         2.1.5 Mouvement 03 : Temps partiel       20         2.1.6 Mouvement 04 : Mode de règlement.       22         2.1.7 Mouvement 05 : Retenues permanentes.       25         2.1.8 Mouvements 20 : indemnités et retenues exceptionnelles.       29         2.1.9 Mouvements 80 : Changement N1NSEE       32         2.1.10 Mouvements 91 / 92 : Adresse.       34 |

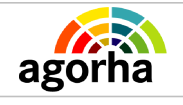

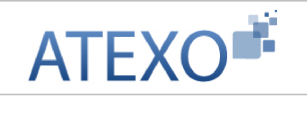

# 1 Les principes de la gestion des mouvements de paie

# 1.1 Qu'est-ce qu'un Mouvement de Paie ?

#### Définition d'un mouvement (ou « Cartes ») :

Les mouvements de paie (ou cartes) sont des ensembles de données qui définissent la future paie de l'agent concerné. Les mouvements sont générés suite à une procédure concernant la carrière ou les modalités de travail d'un agent.

# 1.2 La Validation paie : étape de la génération initiale des mouvements de paie

| Validation paie |                                                                                                    |  |  |  |  |  |
|-----------------|----------------------------------------------------------------------------------------------------|--|--|--|--|--|
| Acteur          | La Validation Paie est une étape gérée par le Gestionnaire de Corps                                                                                                    |  |  |  |  |  |
| Processus       | La Validation se situe après la signature, l'instruction ou la Pré-<br>instruction selon les circuit des procédures AGORHA.                                                     |  |  |  |  |  |
| Objectifs       | La validation Paie sert à générer les mouvements nécessaires<br>à la création / modification de la Paie de l'agent.                                                             |  |  |  |  |  |
| Remarques       | Cette étape permet de consulter – sans possibilité de modification - les données concernant l'État Civil de l'Agent ainsi que les blocs qui composent le dossier RH de l'Agent. |  |  |  |  |  |

# 1.3 Le processus de vérification des mouvements de paie

La vérification des mouvements de paie est une étape primordiale de la gestion de la paie. Elle intervient en aval de l'étape de Validation Paie gérée dans le cadre des procédures ayant un impact paie.

Avec ce processus de vérification des mouvements de paie, il s'agit de vérifier les données qui vont entraîner une modification de la paie d'un agent. C'est donc une procédure sensible qui nécessite une phase de vérification des données.

La vérification des mouvements de paie est une phase qui se découpe autour de différents événements qui définissent la vie de la paie :

- L'édition du listing
- Le premier envoi du listing à la Trésorerie Générale (TG)
- Le second envoi du listing à la TG.

Entre ces différents événements s'intercalent plusieurs phases successives de consolidation des données :

• La première phase de consolidation est réalisée par les Adjoints Paie du MAAPRAT en collaboration avec les Gestionnaires de Corps.

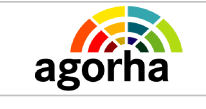

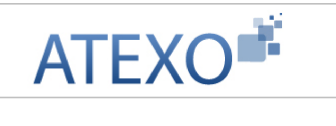

• La seconde phase de consolidation est organisée autour d'une série d'échanges entre la Trésorerie Générale et les Adjoints Paie du MAAPRAT. (Voir Schéma ci-dessous)

Dans ce cadre, le MAAPRAT est ordonnateur et la trésorerie est comptable.

Ci-dessous voici un schéma de présentation du processus de vérification des mouvements de paie.

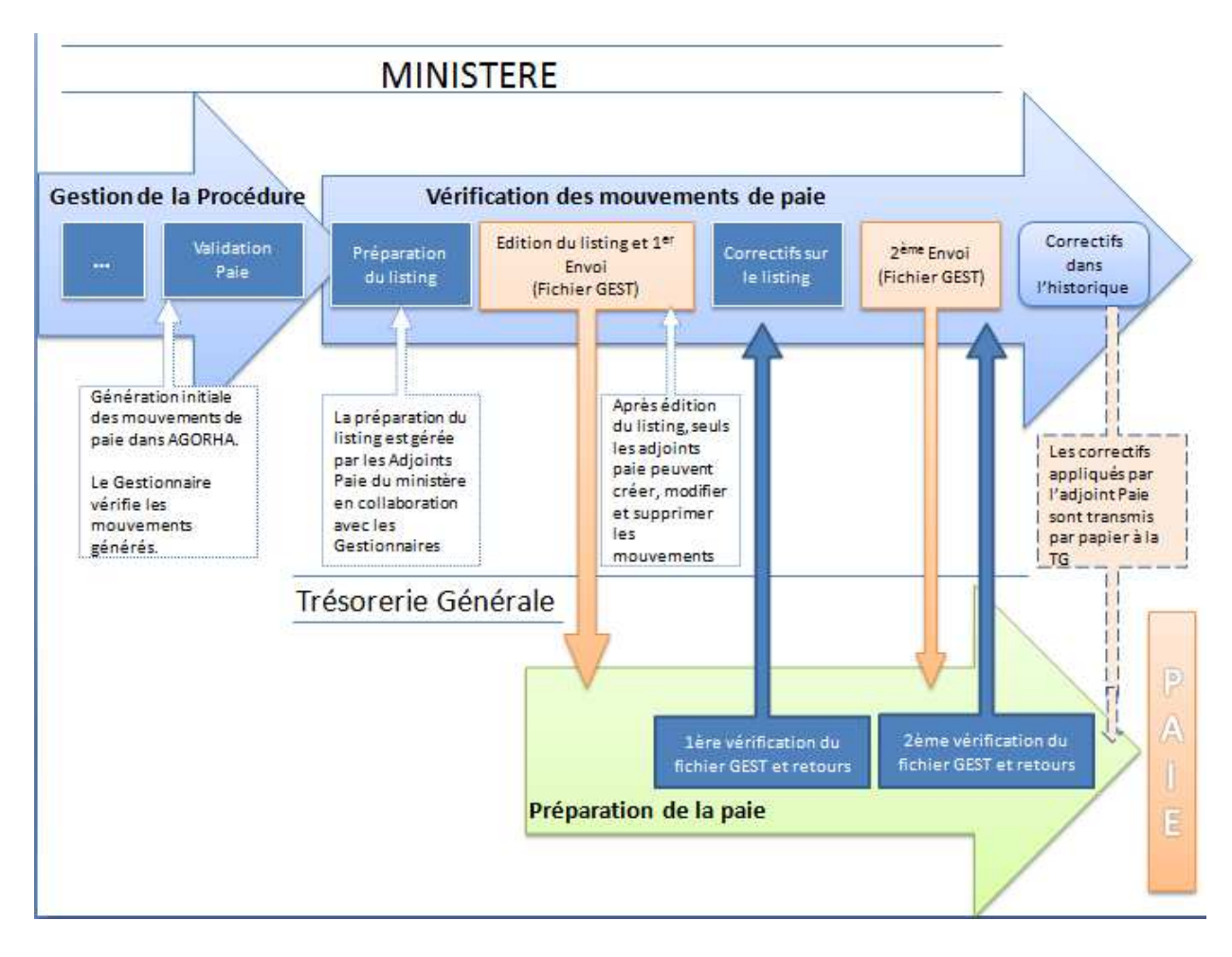

## 1.3.1 Préparation du Fichier GEST

| Préparation du listing |                                                                                                 |  |  |  |  |  |
|------------------------|-------------------------------------------------------------------------------------------------|--|--|--|--|--|
| Acteur                 | - Adjoint Paie<br>- Gestionnaire de corps                                                       |  |  |  |  |  |
| Processus              | L'étape se situe après la validation paie et avant l'édition et envoi du fichier GEST (listing) |  |  |  |  |  |
| Objectifs              | Étape de vérification des pièces justificatives et des mouvements avant transmission à la TG    |  |  |  |  |  |

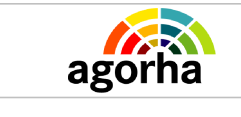

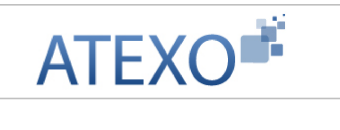

Le Fichier GEST est un « listing », c'est à dire une base de données publiée mensuellement où figurent l'ensemble des cartes, synonyme de mouvements de paie.

En préparation de l'envoi du fichier GEST à la Trésorerie Générale, le listing des mouvements est édité conjointement par l'Adjoint paie (AP) et le Gestionnaire de Corps. L'adjoint paie vérifie pendant cette étape les incohérences et les pièces justificatives correspondantes à chaque mouvement pour sa validation. Le listing est incrémenté par les informations qui viennent des mouvements validés. Si une pièce manque, la modification entraînée par le mouvement peut éventuellement être retardée et passée sur la paie suivante.

L'AP ou le GC peut créer des mouvements non générés par la procédure, modifier un mouvement en vue de son intégration sur le listing. Il peut aussi supprimer un mouvement.

Pour accéder à la création / modification / suppression d'un mouvement de paie, le GC ou l'AP clique successivement sur :

- Le menu « Vérification Mouvement Paie »
  - « Mise à jour / Consultation des mouvements paie »
    - « Avant édition du listing définitif»

| ▼ Demandes                           | Liste des mouvements avant édition                    | primer 👩 Aide |
|--------------------------------------|-------------------------------------------------------|---------------|
| ► Création                           |                                                       | -             |
| ► Pré-instruction                    | Agent : 81552 Guide ADAMI Pierre                      |               |
| ► Instruction                        | *Mois : Inférieur(e) ou égal(e 👻 01/2012              |               |
| ► Signature                          | INSEE : 1730321231365                                 |               |
| ▼ Validation paie                    |                                                       |               |
| Vérification mouvement paie/PF       | MIN : - Non renseigne -                               |               |
| ► Vie de la demande                  | Demande : Type mvt : 01 - Poste, grade, indice        | -             |
| ► Editions                           | Mvts refusés : 📃                                      |               |
| ► Listes mensuelles des allocataires | 0                                                     | Rechercher    |
|                                      | Liste des mouvements                                  |               |
|                                      | Nom Prenom Insee Agent TG Min. Ndo Mois               | Туре          |
|                                      | ADAMI Pierre 1730321231365 81552 92 203 00 01/01/2012 | 01            |
|                                      | < []                                                  | Þ             |
|                                      | Liste à 1 élément(s) présenté(s) par 6.               | [1]           |
|                                      | Modifier     Refuser     Créer mouvement paie         |               |
|                                      |                                                       | sl_mvt01      |

Sur le listing figure l'ensemble des informations concernant la paie mis à part les primes qui sont déconnectées des procédures de gestion et appartiennent à un module particulier.

#### 1.3.2 Edition et 1er envoi du fichier GEST

| Edition et 1er Envoi du fichier GEST |                                                                                                    |  |  |  |
|--------------------------------------|----------------------------------------------------------------------------------------------------|--|--|--|
| Acteur Maîtrise d'œuvre              |                                                                                                    |  |  |  |
| Processus                            | Suite à la préparation du fichier GEST, l'envoi ouvre sur un processus de consolidation des données paie coordonné par |  |  |  |

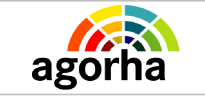

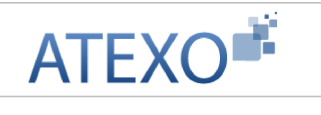

|           | les Adjoints Paie et la TG.                                     |
|-----------|-----------------------------------------------------------------|
| Objectifs | 1er transfert des données paie pour début de la vérification TG |

L'édition et l'envoi du listing GEST se fait à une date fixe définie par la TG. L'édition est générée automatiquement par l'application. Le listing est édité par codes qui correspondent à un découpage par corps.

Dans le cas du MAAPRAT, les données sont transmises à deux trésoreries différentes : la RGF 75 et la TG 92 (fusion des trésoreries à partir d'avril 2012) .

L'envoi du fichier informatique est géré par la Maîtrise d'œuvre. Une copie papier est néanmoins transmise.

NB : il est prévu à court terme d'aller vers une dématérialisation complète grâce à l'Outil National de Paie – ONP.

#### 1.3.3 Après le 1er envoi du Fichier GEST : consolidation

| Consolidation (Phase 1)                                           |                                                                                          |  |  |  |  |
|-------------------------------------------------------------------|------------------------------------------------------------------------------------------|--|--|--|--|
| Acteur                                                            | - Trésorerie Générale<br>- Adjoint Paie                                                  |  |  |  |  |
| ProcessusIntervient entre le 1er et le 2ème envoi du Fichier GEST |                                                                                          |  |  |  |  |
| Objectifs                                                         | Consolidation des informations paie transmises coordonnée par les Adjoints Paie et la TG |  |  |  |  |

Après le premier envoi commence une phase de consolidation itérative entre la TG et le MAAPRAT afin de vérifier et corriger les éventuelles erreurs.

Après réception du listing, la TG commence à traiter les données envoyées par le MAAPRAT. La TG réalise ses opérations de vérification et procède à d'éventuelles corrections sur son fichier. La teneur de ces corrections sont transmises ensuite au MAAPRAT.

C'est l'Adjoint Paie qui corrige à la suite ses propres données dans l'application AGORHA : en effet, après édition et envoi du listing, les GC ne peuvent plus intervenir sur le listing.

Seuls les adjoints paie peuvent désormais créer, modifier ou supprimer un mouvement.

NB : A la fin de cette phase de consolidation, un second envoi du listing est réalisé. Cette nouvelle version du fichier GEST comprend les modifications effectuées durant la phase de consolidation.

Pour accéder aux fonctions de création, mises à jour et suppression d'un mouvement de paie, l'AP clique successivement sur :

- Le menu « Vérification Mouvement Paie »
  - « Mise à jour / Consultation des mouvements paie »
    - Après édition du listing définitif»

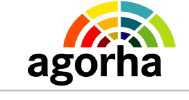

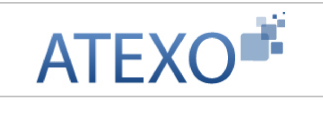

| ▼ Demandes                                      | Liste des mouvement                                                                                                    | s après éditi | on            |           |              |         | <b>D</b> 1 | mprimer 👩 Aide |
|-------------------------------------------------|----------------------------------------------------------------------------------------------------|---------------|---------------|-----------|--------------|---------|------------|----------------|
| ► Création                                      |                                                                                                    |               |               |           |              |         | _          | 20             |
| ► Pré-instruction                               | Agent :                                                                                                    |               | G             | uide      |              |         |            |                |
| ► Instruction                                   | *Mois :                                                                                                    | Enal(e) à     | - 12          | /2011     |              |         |            |                |
| ► Signature                                     | INSEE :                                                                                                    | Egu(e) a      |               | TC        | Neg sessi    |         |            |                |
| <ul> <li>Validation paie</li> </ul>             | and the second second s |               |               | 10.       | - Non rensei | Jue -   |            |                |
| Vérification mouvement paie/PF                  | NGO :                                                                                                    |               |               | MIN :     | - Non rense  | eigné - |            | ₹.             |
| Mise à jour/Consultation des<br>mouvements paie | Demande :<br>Myts refusés :                                                                                                    | -[ET]         | т             | ype mvt : | - Non rense  | signé - |            |                |
| Avant édition du listing définitif              |                                                                                                    | 10.21         |               |           |              |         |            | Rechercher     |
| Après édition du listing définitif              |                                                                                                    |               |               |           |              |         | 28         |                |
| ▶ Historique                                    | Liste des mouv                                                                                                    | ements        |               |           |              |         |            |                |
| Mises à jour particulières                      |                                                                                                    |               |               |           |              | Ú.      |            |                |
| Gestion des dossiers TG                         | Nom f                                                                                                    | renom         | Insee         | Agent     | TG           | Min.    | Ndo        | Mois           |
| Modification du mois de paie                    |                                                                                                    | 111           |               |           |              |         |            | Þ              |
| ► Fiches de liaison                             |                                                                                                    |               |               |           |              |         |            |                |
| ► Editions                                      | Liste à 0 éléme                                                                                                    | ent(s) prése  | nté(s) par 6. |           |              |         |            | [1]            |
| ► Consultation retour TG                        |                                                                                                    |               |               |           |              |         |            |                |
| ► Calendrier paie                               | 🔘 Modifier 🜔                                                                                                    | Refuser       |               |           |              |         |            |                |
| ▶ Vie de la demande                             | Créer mouvem                                                                                                    | ent paie      |               |           |              |         |            |                |
| ► Editions                                      |                                                                                                    | - <u>1</u>    |               |           |              |         |            | sl myt         |
| Listes mensuelles des allocataires              |                                                                                                    |               |               |           |              |         |            |                |

# 1.3.4 Après le 2ème envoi du Fichier GEST : suite et fin de la consolidation dans l'historique

| Consolidation (Phase 2) |                                                                                                    |  |  |  |  |  |
|-------------------------|----------------------------------------------------------------------------------------------------|--|--|--|--|--|
| Acteur                  | - Trésorerie Générale<br>- Adjoint Paie                                                                                        |  |  |  |  |  |
| Processus               | Intervient après le 2ème envoi du Fichier GEST et peut se prolonger éventuellement après la Paie des agents                    |  |  |  |  |  |
| Objectifs               | Fin de la consolidation des informations paie transmises et mise à jour manuelle des informations modifiées dans l'historique. |  |  |  |  |  |

Après ce second envoi géré par la Maîtrise d'œuvre, le listing est désormais accessible uniquement via la fonction « **Historique** » de l'application.

Suite au second envoi, la TG complète son travail de vérification. Elle peut être amenée à effectuer d'autres modifications du listing. Elle transmet ces modifications à l'Adjoint Paie.

Dans ce cas, l'AP doit mettre à jour manuellement l'historique suite au correctif effectué par la TG. Cette opération sert à garder la base de données à jour par rapport à la base paie issue du ministère des finances.

De même, l'AP peut de son initiative continuer à supprimer, modifier, créer des mouvements. Dans ce cas, ces modifications ne seront pas transmises informatiquement dans un nouveau fichier GEST : à la place un fichier papier est généré puis envoyé pour correction à la TG.

Durant cette phase, pour accéder aux fonctions de création, mises à jour et suppression d'un mouvement de paie, l'AP clique successivement sur :

- Le menu « Vérification Mouvement Paie »
  - « Mise à jour / Consultation des mouvements paie »
    - « Historique »

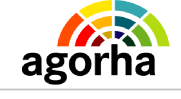

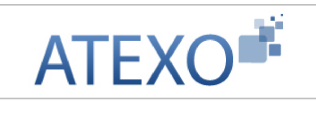

| ▼ Demandes                                      | Liste des mouvement                                                                                                    | s historiques |            |            |              |         |     | mprimer 🧲  | Aide     |
|-------------------------------------------------|----------------------------------------------------------------------------------------------------|---------------|------------|------------|--------------|---------|-----|------------|----------|
| ► Creation                                      | 1                                                                                                    |               |            |            |              |         |     |            |          |
| ► Pré-instruction                               | Agent :                                                                                                    |               |            | Guide      |              |         |     |            |          |
| ► Instruction                                   | *Mois :                                                                                                    | Foal(e) à     | 200        | 12/2011    |              |         |     |            |          |
| ▶ Signature                                     | INSEE .                                                                                                    | Egol(c) a     |            | TC .       |              |         |     | 0000       |          |
| ► Validation paie                               | INDEE .                                                                                                    | -             |            | 16.        | - Non rensei | gne -   |     | ×          |          |
| ▼ Vérification mouvement paie/PF                | Ndo :                                                                                                    |               |            | MIN :      | - Non rense  | eigné - |     | •          |          |
| Mise à jour/Consultation des<br>mouvements paie | Demande :<br>Myts refusés :                                                                                                    | (m)           |            | Type mvt : | - Non rense  | eigné - |     |            |          |
| Avant édition du listing définitif              |                                                                                                    |               |            |            |              |         |     | Recharcher |          |
| Après édition du listing définitif              |                                                                                                    |               |            |            |              |         |     |            |          |
| Historique                                      | Liste des mouv                                                                                                    | ements        |            |            |              |         |     |            |          |
| Mises à jour particulières                      |                                                                                                    |               | Ť.         |            | i i i        |         |     |            |          |
| Gestion des dossiers TG                         | Nom I                                                                                                    | renom         | Insee      | Agent      | TG           | Min.    | Ndo | Mois       |          |
| Modification du mois de paie                    |                                                                                                    | m             |            |            |              |         |     |            |          |
| ► Fiches de liaison                             |                                                                                                    |               |            |            |              |         |     | 117.55     |          |
| ▶ Editions                                      | Liste à 0 éléme                                                                                                    | ent(s) prése  | nté(s) par | 6.         |              |         |     | [1]        |          |
| Consultation retour TG                          | NAMES AND A DESCRIPTION OF A DESCRIPTION OF A DESCRIPTION |               |            |            |              |         |     |            |          |
| ► Calendrier paie                               | 🔘 Modifier 🜔                                                                                                    | Refuser       |            |            |              |         |     |            |          |
| ▶ Vie de la demande                             | Créer mouvem                                                                                                    | ent paie      |            |            |              |         |     |            |          |
| ► Editions                                      |                                                                                                    | 38            |            |            |              |         |     |            | sl mvt01 |
| Listes mensuelles des allocataires              |                                                                                                    |               |            |            |              |         |     |            |          |

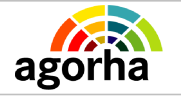

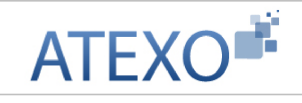

# 2 Description des écrans

## 2.1.1 Information Mutuelle

| Nom de l'écran                    | Code Écran |
|-----------------------------------|------------|
| Consultation Information mutuelle | sa_pmut    |

#### Objectifs de l'écran

Consultation des informations concernant la mutuelle de l'agent

| Consultat                        | ion informations mutuelle                 | Imprimer 😗 Aic            |                |
|----------------------------------|-------------------------------------------|---------------------------|----------------|
|                                  | Agent : 25897 BENISTANT L                 | eigh                      |                |
| lutuelle                         |                                           |                           |                |
|                                  | Table agent : 0399 - SMAR nouve           | au régime (àc 01/01/2003) |                |
|                                  | Fiche liaison : 0399 - SMAR nouve         | au régime (àc 01/01/2003) |                |
|                                  | Mois retour paye : 01/09/2010             |                           |                |
| stale.                           |                                           |                           |                |
| P1015                            | dernier preievement : 01/09/2010          |                           |                |
| Liste des                        | montants prélevés                         |                           |                |
| Code<br>Retenue                  | Libellé Retenue                           | Montant                   | Rang           |
| 0810                             | PREVOYANCE                                | 0.0                       |                |
| 0811                             | MUTUELLE-INVALIDITE                       | 0.0                       |                |
| 0812                             | MUTUELLE-CAPITAL DIFFERE                  | 0.0                       |                |
| 0813                             | MUTUELLE-CONSTRUCTION                     | 0.0                       |                |
|                                  | SANTE                                     | 83.9                      | 1              |
| 0814                             |                                           | 135.21                    | 2              |
| 0814<br>0815                     | GOS et DIVERS                             | 100/11                    | 236            |
| 0814<br>0815<br><b>7 éléme</b> r | GOS et DIVERS<br>nt(s) présenté(s) par 6. | [ 1                       | 2 ] Suivant >> |
| 0814<br>0815<br><b>7 éléme</b> r | GOS et DIVERS<br>nt(s) présenté(s) par 6. | [1                        | 2 ] Suivant >> |

L'écran permet de consulter les montants retenus au titre des différents postes de cotisation. Les montants sont classés du plus important au moins important dans la colonne « Rang ».

# 2.1.2 Mouvements 00 (Nom Prénom, situation familiale) / 90 (Changement nom de jeune fille)

| Nom de l'écran                    | Code Écran  |
|-----------------------------------|-------------|
| Validation Paie – Mouvement 00/90 | sv_wmv00/90 |

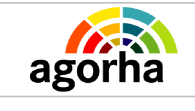

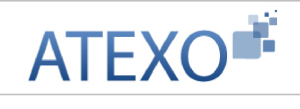

#### > Objectifs de l'écran

#### Saisie des données du mouvement

| emande)  | : 5080028              | Da       | te efi | fet : 2 | 3/02/2 | :011          |        |           |            |    |    |      |                  |       |               |     |     |     |        |
|----------|------------------------|----------|--------|---------|--------|---------------|--------|-----------|------------|----|----|------|------------------|-------|---------------|-----|-----|-----|--------|
| ste des  | mouvements             |          |        |         |        |               |        |           |            |    |    |      |                  |       |               |     |     |     |        |
| Num      | néro Nom               | Prénom   | тg     | Min     | Ndo    | Mois paie     | ¥al.   | Nom       | Prénom     | EC | SF | Cste | date de<br>nais. | Nomjf | Insee         | Clé | ADM | DEP | Deman  |
| 2589     | 97 BENISTANT           | Leigh    | 92     | 203     | 0      | 01/02/2011    | 11     | BENISTANT | Leigh      | 1  | D  |      | 11/02/1957       |       | 1570279902BMJ |     | 501 | 075 | 508002 |
| 414      | nt - ) and a natif - ) |          |        |         |        |               |        |           |            |    |    |      |                  |       |               |     |     |     |        |
| erenner  | ic(s) presence(s)      | i par a. |        |         |        |               |        |           |            |    |    |      |                  |       |               |     |     |     | . L    |
|          |                        |          | c      | 21é ;   |        | TO : 92       |        | MIN : 203 |            |    |    |      |                  |       |               |     |     |     |        |
| Ins      | see:1570279902B        | мJ       | N      | do : 0  |        | ADM : 501     | L.     | DEP : 075 |            |    |    |      |                  |       |               |     |     |     |        |
| Nom      | BENISTANT              |          |        |         | Prénor | m : Leigh     |        |           |            |    |    |      |                  |       |               |     |     |     |        |
| ois paie | 01/02/2011             | Code     | valid  | dation  | : 03 - | · mvt créé oi | u modi | - Ager    | it : 25897 |    |    |      |                  |       |               |     |     |     |        |
|          |                        | Dem      | ande   | : 508   | 0028   |               |        |           |            |    |    |      |                  |       |               |     |     |     |        |
| vt 00    |                        |          |        |         |        |               |        |           |            |    |    |      |                  |       |               |     |     |     |        |
|          | Nom : BEI              | NISTANT  |        |         | 1      | Prénom : Le   | igh    |           |            |    |    |      |                  |       |               |     |     |     |        |
|          | EC :1                  |          |        |         |        | SF : D        |        |           |            |    |    |      |                  |       |               |     |     |     |        |
| date     | de naissance : 11/     | /02/1957 |        |         | Co     | onstante :    |        |           |            |    |    |      |                  |       |               |     |     |     |        |
| vt 90    |                        |          |        |         |        |               |        |           |            |    |    |      |                  |       |               |     |     |     |        |
|          | m inume fille a        |          |        |         |        |               |        |           |            |    |    |      |                  |       |               |     |     |     |        |

| Champ             | Explication                                                                | Action<br>attendue         | Commentaire                             |
|-------------------|----------------------------------------------------------------------------|----------------------------|-----------------------------------------|
| Numéro de demande | Numéro de la demande<br>dans AGORHA                                        | Consultation               |                                         |
| Date d'effet      | Date à laquelle le<br>demande prend effet.                                 | Consultation               |                                         |
|                   | Tableau des mo                                                             | ouvements                  |                                         |
| Ø                 | Le bouton permet d'aller<br>éditer les<br>caractéristiques du<br>mouvement | Clic sur le<br>pictogramme | Ouvre la page d'édition<br>du mouvement |
| Numéro            | Numéro de l'agent                                                          | Consultation               |                                         |
| Nom               | Nom de l'agent<br>demandeur                                                | Consultation               |                                         |
| Prénom            | Prénom de l'agent<br>demandeur                                             | Consultation               |                                         |
| TG                | Code correspondant à la Trésorerie Générale                                | Consultation               |                                         |

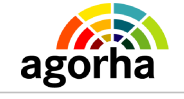

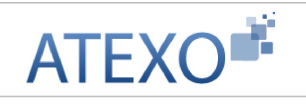

|               | concernée                                                                         |              |                                                                |
|---------------|-----------------------------------------------------------------------------------|--------------|----------------------------------------------------------------|
| Min           | Ministère<br>d'appartenance de<br>l'agent.                                        | Consultation |                                                                |
| Ndo           | Numéro de dossier TG de l'agent                                                   | Consultation |                                                                |
| Mois paie     | Mois de paie concerné<br>par la modification du<br>régime de temps de<br>travail. | Consultation |                                                                |
| Val           | Code de validation d'un mouvement                                                 | Consultation |                                                                |
| Nom           | Nom de l'agent                                                                    | Consultation |                                                                |
| Prénom        | Prénom de l'agent                                                                 | Consultation |                                                                |
| EC            | Etat Civil                                                                        | Consultation |                                                                |
| SF            | Situation familiale                                                               | Consultation |                                                                |
| Cste          | Constante                                                                         | Consultation |                                                                |
| Date de nais. | Date de naissance                                                                 | Consultation |                                                                |
| Nomjf         | Nom de jeune fille                                                                | Consultation |                                                                |
| Insee         | Numéro de sécurité<br>sociale de l'agent<br>demandeur                             | Consultation |                                                                |
| Clé           | Clé associée au numéro<br>INSEE de l'agent<br>demandeur                           | Consultation |                                                                |
| ADM           | Administration<br>d'appartenance de<br>l'agent demandeur                          | Consultation |                                                                |
| DEP           | Département                                                                       | Consultation | Du code département<br>dépend le code de<br>l'organisme payeur |
| Demande       | Numéro de demande                                                                 | Consultation |                                                                |
|               | Modification M                                                                    | ouvement     |                                                                |
| Insee         | Il s'agit du Numéro de<br>sécurité sociale                                        | Consultation |                                                                |
| Clé           | Il s'agit de la Clé<br>associée au numéro<br>INSEE                                | Consultation |                                                                |
| TG            | Code correspondant à<br>la Trésorerie Générale<br>concernée                       | Consultation |                                                                |
| MIn           | Ministère                                                                         | Consultation |                                                                |
| Ndo           | Numéro de dossier TG                                                              | Consultation |                                                                |

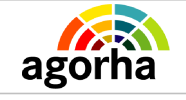

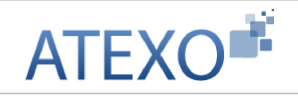

|                     | de l'agent                                                        |                                                                             |                                                                                                    |
|---------------------|-------------------------------------------------------------------|-----------------------------------------------------------------------------|----------------------------------------------------------------------------------------------------|
| ADM                 | Administration<br>d'appartenance de<br>l'agent demandeur          | Consultation                                                                |                                                                                                    |
| DEP                 | Département                                                       | Consultation                                                                | Du code département<br>dépend le code de<br>l'organisme payeur                                              |
| Nom                 | Nom de l'agent                                                    | Consultation                                                                |                                                                                                    |
| Prénom              | Prénom de l'agent                                                 | Consultation                                                                |                                                                                                    |
| Mois Paie           | Mois de paie impacté<br>par le mouvement<br>concernant la demande | Reprend la<br>valeur saisie<br>précédemment.<br>Elle peut être<br>modifiée. | Si le code validation est<br>42 " créer Mouvement de<br>paie historique", le champ<br>n'est pas modifiable. |
| Code validation     | Action à mener<br>concernant ce<br>mouvement                      | Choisir une<br>valeur dans le<br>référentiel                                | Attention par défaut, le<br>mouvement est en code<br>11, c'est à dire<br>mouvement à envoyer.               |
| Agent               | Numéro de l'agent                                                 | Consultation                                                                |                                                                                                    |
| Demande             | Numéro de la demande                                              | Consultation                                                                |                                                                                                    |
|                     | Mvmt                                                              | 00                                                                          |                                                                                                    |
| Nom                 | Nom de l'agent                                                    | Consultation                                                                |                                                                                                    |
| Prénom              | Prénom de l'agent                                                 | Consultation                                                                |                                                                                                    |
| EC                  | Etat Civil                                                        | Consultation                                                                |                                                                                                    |
| SF                  | Situation familiale                                               | Consultation                                                                |                                                                                                    |
| Date de naissance   | Date de naissance                                                 | Consultation                                                                |                                                                                                    |
| Constante           | Constante                                                         | Consultation                                                                |                                                                                                    |
|                     | Mvmt                                                              | 90                                                                          |                                                                                                    |
| Nom jeune fille     | Nom jeune fille agent                                             | Consultation                                                                |                                                                                                    |
| Confirmer la saisie | Bouton qui permet la<br>modification des valeurs<br>du formulaire | Clic sur le<br>bouton                                                       | Permet d'afficher à<br>l'écran dans le bloc « liste<br>des mouvements » les<br>valeurs modifiées.           |

#### 2.1.3 Mouvement 01 : Poste, Grade, Indice

| Nom de l'écran                 | Code Écran |
|--------------------------------|------------|
| Validation Paie – Mouvement 01 | sv_wmv01   |

#### Objectifs de l'écran

Saisie des données du mouvement

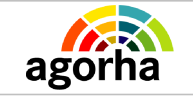

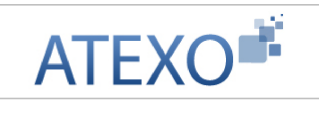

|                                                                                         | e - Mouven                                                                | ents 01                     |                                       |                     |                        |                      |                     |                                     | 🕒 Im     | prime          | r 🕜 Al |
|-----------------------------------------------------------------------------------------|---------------------------------------------------------------------------|-----------------------------|---------------------------------------|---------------------|------------------------|----------------------|---------------------|-------------------------------------|----------|----------------|--------|
| Numéro de                                                                               | mande : 528                                                               | 2905                        |                                       |                     | Dat                    | te effet : 01/0      | 9/201               | 1                                   |          |                |        |
| iste des mou                                                                            | vements                                                                   |                             |                                       |                     |                        |                      |                     |                                     |          |                |        |
| Numéro                                                                                  | Nom                                                                       | Prénom                      | TG                                    | Min                 | Ndo                    | Mois paie            | ¥al.                | Date<br>d'effet                     | Grade    | Ech.           | Indice |
| 156442                                                                                  | BEAUFORT                                                                  | Florence                    | 92                                    | 203                 | 0                      | 01/01/2012           | 11                  | 01/09/2011                          | 1        |                |        |
| Insee : 2<br>Nom : Bi                                                                   | 6504301891<br>EAUFORT                                                     | 84 Clé : 9                  | TO                                    | : 92<br>rénon       | MIN<br>n : Flor        | :203 Ndo :<br>rence  | 0 AI                | DM : 706 DE                         | EP : 075 |                |        |
| Mala asia                                                                               |                                                                           | C. d.                       | T.d. al                               |                     |                        |                      |                     |                                     |          |                |        |
| Mois paie :<br>01/01/2012                                                               |                                                                           | Code va                     | alidati<br>/tăe                       | ion :<br>nvoye      | er å lis               |                      | 3                   | Agent :<br>56442                    | D<br>52  | emano<br>82905 | le 1   |
| Mois paie :<br>01/01/2012<br>Date d'effet : 01                                          | 1/09/2011                                                                 | Code va<br>11 - My<br>Grade | alidati<br>/tăe<br>;                  | ion :<br>nvoye      | eràl<br>Ech:           | Indice               | 1                   | Agent :<br>56442                    | D<br>52  | emand<br>82905 | le 1   |
| Mois paie :<br>01/01/2012<br>Date d'effet : 03<br>ZR :                                  | ]<br>1/09/2011<br>PT                                                      | Code va<br>11 - My<br>Grade | alidati<br>/tăe<br>:                  | ion :<br>nvoye<br>: | er à l<br>Ech :<br>D   | Indice               | 1                   | Agent :<br>56442                    | D<br>52  | emand<br>82905 | le 1   |
| Mois paie :<br>01/01/2012<br>Date d'effet : 01<br>ZR :<br>Dpt - Code - lit              | ]<br>1/09/2011<br>PT<br>pellé poste :                                     | Code vi<br>11 - My<br>Grade | alidati<br>rt å e<br>:<br>ADM         | ion :<br>nvoye<br>1 | er à l<br>Ech :<br>D   | Indice               | 1                   | Agent :<br>56442                    | D<br>52  | emand<br>82905 | le i   |
| Mois paie :<br>01/01/2012<br>Date d'effet : 01<br>ZR :<br>Dpt - Code - lit<br>Confirmer | ]<br>1/09/2011<br>PT<br>pellé poste ;<br>l <u>a saisie</u>                | Code vi<br>11 - My<br>Grade | alidati<br>rtăe<br>;<br>ADM           | ion :<br>nvoye<br>1 | er à ls<br>Ech :<br>D  | Indice<br>PT :<br>An | 1<br>: :<br>nuler l | Agent :<br>56442<br><u>a saisie</u> | D<br>52  | emand<br>82905 | le i   |
| Mois paie :<br>01/01/2012<br>)ate d'effet : 01<br>ZR :<br>Dpt - Code - lib<br>Confirmer | ]<br>1/09/2011<br>PT<br>bellé poste :<br>l <u>a saisie</u><br>Enregistrer | Code vi<br>11 - Mv<br>Grade | alidati<br>r <u>t à e</u><br>;<br>ADM | ion ;<br>nvoye      | er à lis<br>Ech :<br>D | Indice               | 1<br>. :<br>nuler l | Agent :<br>56442<br><u>a saisie</u> | D<br>52  | emand<br>82905 | le i   |

| Champ             | Explication                                                                | Action attendue            | Commentaire                             |  |  |  |  |  |
|-------------------|----------------------------------------------------------------------------|----------------------------|-----------------------------------------|--|--|--|--|--|
| Numéro de demande | Numéro de la demande<br>dans AGORHA                                        | Consultation               |                                         |  |  |  |  |  |
| Date d'effet      | Date à laquelle le demande prend effet.                                    | Consultation               |                                         |  |  |  |  |  |
|                   | Liste des mouvements                                                       |                            |                                         |  |  |  |  |  |
|                   | Le bouton permet d'aller<br>éditer les<br>caractéristiques du<br>mouvement | Clic sur le<br>pictogramme | Ouvre la page d'édition<br>du mouvement |  |  |  |  |  |
| Numéro            | Numéro de l'agent                                                          | Consultation               |                                         |  |  |  |  |  |
| Nom               | Nom de l'agent                                                             | Consultation               |                                         |  |  |  |  |  |

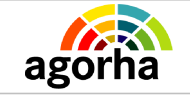

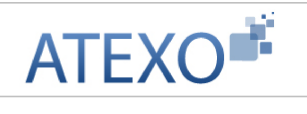

|              | demandeur                                                                                                    |                |                                                              |
|--------------|----------------------------------------------------------------------------------------------------|----------------|--------------------------------------------------------------|
| Prénom       | Prénom de l'agent<br>demandeur                                                                                                    | Consultation   |                                                              |
| TG           | Code correspondant à<br>la Trésorerie Générale<br>concernée                                                                                         | Consultation   |                                                              |
| Min          | Ministère<br>d'appartenance de<br>l'agent.                                                                                                    | Consultation   |                                                              |
| Ndo          | Numéro de dossier TG de l'agent                                                                                                    | Consultation   |                                                              |
| Mois paie    | Mois de paie concerné<br>par la modification du<br>régime de temps de<br>travail.                                                                   | Consultation   |                                                              |
| Val          | Code de validation d'un mouvement                                                                                                    | Consultation   |                                                              |
| Date d'effet | Numéro de la demande<br>dans AGORHA                                                                                                    | Date           |                                                              |
| Grade        | Position de l'agent dans<br>sa hiérarchie.<br>Élément en lien direct<br>avec le corps - en<br>général on trouve des<br>grades dans chaque<br>corps. | Numérique      |                                                              |
| Ech.         | L'échelon est en lien<br>direct avec le grade -<br>pour chaque grade de<br>chaque corps il y a une<br>grille indiciaire<br>composée d'échelons.     | Numérique      |                                                              |
| Indice       | L'indice sert au calcul<br>de la rémunération                                                                                                    | Numérique      |                                                              |
| ZR           | Zone résidentielle                                                                                                    | Référentiel    |                                                              |
| PT           | Prime Tranport (code transport)                                                                                                    | Numérique      | Code lettre déterminant<br>le montant de prime<br>transport. |
| Adm          | Administration<br>d'appartenance de<br>l'agent demandeur                                                                                            | Numérique      |                                                              |
| Dpt          | Département                                                                                                    | Numérique      |                                                              |
| Dpt p.       | Département du poste                                                                                                    | Numérique      |                                                              |
| Lib. poste   | Libellé du poste                                                                                                    | Alphanumérique |                                                              |
| Code p.      | Code du poste                                                                                                    | Numérique      |                                                              |

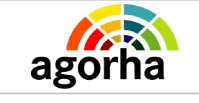

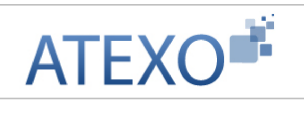

| Insee           | Numéro de sécurité<br>sociale de l'agent<br>demandeur             | Consultation                                                                |                                                                                                    |
|-----------------|-------------------------------------------------------------------|-----------------------------------------------------------------------------|----------------------------------------------------------------------------------------------------|
| Clé             | Clé associée au numéro<br>INSEE de l'agent<br>demandeur           | Consultation                                                                |                                                                                                    |
| ADM             | Administration<br>d'appartenance de<br>l'agent demandeur          | Consultation                                                                |                                                                                                    |
| DEP             | Département                                                       | Consultation                                                                | Du code département<br>dépend le code de<br>l'organisme payeur                                                 |
| Demande         | Numéro de demande                                                 | Consultation                                                                |                                                                                                    |
|                 | Modification du r                                                 | mouvement                                                                   |                                                                                                    |
| INSEE           | Il s'agit du Numéro de<br>sécurité sociale                        | Consultation                                                                |                                                                                                    |
| Clé             | II s'agit de la Clé<br>associée au numéro<br>INSEE                | Consultation                                                                |                                                                                                    |
| TG              | Code correspondant à<br>la Trésorerie Générale<br>concernée       | Consultation                                                                |                                                                                                    |
| MIN             | Ministère                                                         | Consultation                                                                |                                                                                                    |
| Ndo             | Numéro de dossier TG de l'agent                                   | Consultation                                                                |                                                                                                    |
| ADM             | Administration<br>d'appartenance de<br>l'agent demandeur          | Consultation                                                                |                                                                                                    |
| DEP             | Département                                                       | Consultation                                                                | Du code département<br>dépend le code de<br>l'organisme payeur                                                 |
| Agent           | Numéro de l'agent                                                 | Consultation                                                                |                                                                                                    |
| Nom             | Nom de l'agent                                                    | Consultation                                                                |                                                                                                    |
| Prénom          | Prénom de l'agent                                                 | Consultation                                                                |                                                                                                    |
| Demande         | Numéro de la demande                                              | Consultation                                                                |                                                                                                    |
| Mois paie       | Mois de paie impacté<br>par le mouvement<br>concernant la demande | Reprend la<br>valeur saisie<br>précédemment.<br>Elle peut être<br>modifiée. | Si le code validation est<br>42 " créer Mouvement de<br>paie historique", le<br>champ n'est pas<br>modifiable. |
| Code Validation | Action à mener<br>concernant ce<br>mouvement                      | Choisir une<br>valeur dans le<br>référentiel                                | Attention par défaut, le<br>mouvement est en code<br>11, c'est à dire<br>mouvement à envoyer.                  |

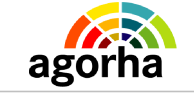

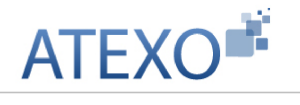

| Date d'effet           | Numéro de la demande<br>dans AGORHA                                                                                                    | Date                  |                                                                                                    |
|------------------------|----------------------------------------------------------------------------------------------------|-----------------------|----------------------------------------------------------------------------------------------------|
| Grade                  | Position de l'agent dans<br>sa hiérarchie.<br>Élément en lien direct<br>avec le corps - en<br>général on trouve des<br>grades dans chaque<br>corps. | Numérique             |                                                                                                    |
| Ech                    | L'échelon est en lien<br>direct avec le grade -<br>pour chaque grade de<br>chaque corps il y a une<br>grille indiciaire<br>composée d'échelons.     | Numérique             |                                                                                                    |
| Indice                 | L'indice sert au calcul de la rémunération                                                                                                    | Numérique             |                                                                                                    |
| ZR                     | Zone résidentielle                                                                                                    | Référentiel           |                                                                                                    |
| PT                     | Prime Tranport (code transport)                                                                                                    | Numérique             | Code lettre déterminant<br>le montant de prime<br>transport.                                         |
| Adm                    | Administration<br>d'appartenance de<br>l'agent demandeur                                                                                            | Numérique             |                                                                                                    |
| Dpt                    | Département                                                                                                    | Numérique             |                                                                                                    |
| Dpt-Code-Libellé poste | Dpt-Code-Libellé poste                                                                                                    | Alphanumérique        |                                                                                                    |
| Confirmer la saisie    | Bouton qui permet la<br>modification des valeurs<br>du formulaire                                                                                   | Clic sur le<br>bouton | Permet d'afficher à<br>l'écran dans le bloc<br>« liste des<br>mouvements » les<br>valeurs modifiées. |

# 2.1.4 Mouvement 02 : Éléments de rémunération

| Nom de l'écran                 | Code Écran |
|--------------------------------|------------|
| Validation Paie – Mouvement 02 | sv_wmv02   |

| *      | Objectifs de l'écran     |
|--------|--------------------------|
| Saisie | des données du mouvement |

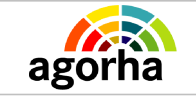

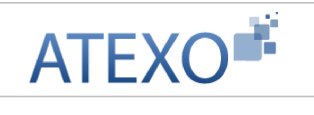

| Validation paie - Mouvements 02                                                                                                    |
|----------------------------------------------------------------------------------------------------|
| Numéro demande : 5080033 Date effet 23/02/2011                                                                                                    |
| Liste des movrements                                                                                                    |
| Numéro Nom Prénom TG Min Ndo Mois-paie Val. Date d'effet IFS SFT Dom SS Mut RC PEN S.Stat Tradice Code Date from fin fin averance action compte nbi indece Insee Clé ADM DEP Demande                                                                                                    |
| 2 33257 GALVAR Jean-Max 75 203 0 01/02/2011 11 23/02/2011 0601 1650554902CFJ 907 075 5080033                                                                                                    |
| 1 élément(s) présenté(s) par 3. [1]                                                                                                    |
| Insee 1550554902CFJ Cléi TG:75 MIN: 203 Ndoi0 ADD 907 DEP:075<br>Nom: CALVAR Prénom: Jean-Max<br>Mois pale: 01/02/2011 Code validation 11 - Mut à envoyer M<br>Agent: 33257 Demande: 5080033<br>Date d'effe: 23/02/2011 LF.S.: S.F.T.: O DOM:<br>SS: Mutuelle: 0601 O RC: O REM: O<br>S-stat: Mutuelle: 0601 O RC: O REM: O<br>Indice PC: Code et date fin sit: O<br>Imputation: NBI: CCP: |
| Refour     Encegatore     sv_mm                                                                                                    |

| Champ        | Explication                                                                          | Action                     | Commentaire                                                                                                  |
|--------------|--------------------------------------------------------------------------------------|----------------------------|----------------------------------------------------------------------------------------------------|
|              | Bloc « Liste des mouve                                                               | ments »                    |                                                                                                    |
|              | Le bouton permet d'éditer les<br>caractéristiques du mouvement                       | Clic sur le<br>pictogramme | Ouvre la page<br>d'édition du<br>mouvement                                                                   |
| Numéro       | Numéro de demande                                                                    | Consultation               |                                                                                                    |
| Nom          | Nom de l'agent demandeur                                                             | Consultation               |                                                                                                    |
| Prénom       | Prénom de l'agent demandeur                                                          | Consultation               |                                                                                                    |
| TG           | Code correspondant à la<br>Trésorerie Générale concernée                             | Consultation               |                                                                                                    |
| Min          | Ministère d'appartenance de l'agent.                                                 | Consultation               |                                                                                                    |
| Ndo          | Numéro de dossier TG de l'agent                                                      | Consultation               |                                                                                                    |
| Mois paie    | Mois de paie concerné par la<br>modification du régime de temps<br>de travail.       | Consultation               |                                                                                                    |
| Val.         | Code de validation d'un<br>mouvement                                                 | Consultation               |                                                                                                    |
| Date d'effet | Date à laquelle le changement vis<br>à vis du régime de temps de<br>travail commence | Consultation               |                                                                                                    |
| IFS          | Indemnité Forfaitaire Enseignant                                                     | Consultation               |                                                                                                    |
| SFT          | Supplément familial de traitement                                                    | Consultation               |                                                                                                    |
| Dom          | Domaine                                                                              | Consultation               | Difficulté<br>Administrative<br>pour les<br>départements<br>d'Alsace et<br>Moselle. Codifier<br>à 0 pour les |

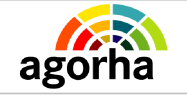

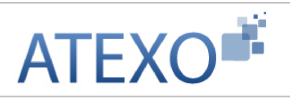

|           |                                                          |              | autres                                                                                      |
|-----------|----------------------------------------------------------|--------------|---------------------------------------------------------------------------------------------|
| SS        | Statut vis à vis de la sécurité<br>sociale               | Consultation | 01 titulaire et<br>stagiaire, 10<br>auxiliaire<br>(contractuel)                             |
| Mut       | Mutuelle                                                 | Consultation |                                                                                             |
| RC        | Régime complémentaire                                    | Consultation |                                                                                             |
| Rem       | Code Rémunération                                        | Consultation |                                                                                             |
| S. Stat   | situation statutaire.                                    | Consultation |                                                                                             |
| Programme | programme sur lequel l'agent est<br>payé                 | Consultation |                                                                                             |
| Action    | Action sur laquelle l'agent est<br>payé                  | Consultation |                                                                                             |
| Compte    | Compte sur lequel l'agent est<br>payé                    | Consultation |                                                                                             |
| Nbi       | Nouvelle Bonification Indiciaire                         | Consultation |                                                                                             |
| Indccp    | Indice du certificat de cessation<br>de paiement         | Consultation | Indiqué par * en<br>cas de demande<br>de CCP<br>(certificat de<br>cessation de<br>paiement) |
| INSEE     | Numéro de sécurité sociale de<br>l'agent demandeur       | Consultation |                                                                                             |
| Clé       | Clé associée au numéro INSEE<br>de l'agent demandeur     | Consultation |                                                                                             |
| Adm       | Administration d'appartenance de l'agent demandeur       | Consultation |                                                                                             |
| Dep       | Département                                              | Consultation | Du code<br>département<br>dépend le code<br>de l'organisme<br>payeur                        |
| Demande   | Numéro de demande                                        | Consultation |                                                                                             |
|           | Bloc « modificatio                                       | n »          |                                                                                             |
| Insee     | Numéro de sécurité sociale                               | Consultation |                                                                                             |
| Clé       | Clé associée au numéro Insee                             | Consultation |                                                                                             |
| TG        | Code correspondant à la<br>Trésorerie Générale concernée | Consultation | Code 75 ou 92                                                                               |
| Min       | Ministère payeur                                         | Consultation |                                                                                             |
| Ndo       | Numéro de dossier TG de l'agent                          | Consultation |                                                                                             |
| Dep       | Département                                              | Consultation | Du code<br>département<br>dépend le code<br>de l'organisme<br>payeur                        |

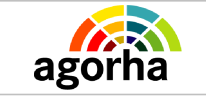

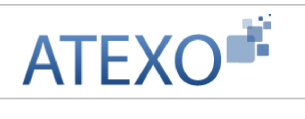

| Nom             | Nom de l'agent demandeur                                          | Consultation                                                                |                                                                               |
|-----------------|-------------------------------------------------------------------|-----------------------------------------------------------------------------|-------------------------------------------------------------------------------|
| Prénom          | Prénom de l'agent demandeur                                       | Consultation                                                                |                                                                               |
| Mois Paie       | Mois de paie impacté par le<br>mouvement concernant la<br>demande | Reprend la valeur<br>saisie<br>précédemment.<br>Elle peut être<br>modifiée. |                                                                               |
| Code validation | Action à mener concernant ce<br>mouvement                         | Consultation                                                                | Par défaut, le<br>mouvement est<br>en code 11 :<br>« Mouvement à<br>envoyer » |

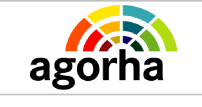

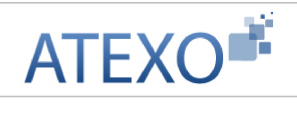

| Agent                | Numéro de l'agent concerné par la<br>demande                                         | Consultation                                      |                                                                                                    |  |  |
|----------------------|--------------------------------------------------------------------------------------|---------------------------------------------------|----------------------------------------------------------------------------------------------------|--|--|
| Demande              | Numéro de la demande                                                                 | Consultation                                      |                                                                                                    |  |  |
| Date d'effet         | Date à laquelle le changement vis<br>à vis du régime de temps de<br>travail commence | Consultation                                      |                                                                                                    |  |  |
| I.F.S                | Indemnité forfaitaire Enseignant                                                     | Saisie                                            | Indemnité de<br>suivie et<br>d'orientation des<br>élèves (ISOE)                                         |  |  |
| S.F.T                | Supplément Familial de<br>Traitement                                                 | Consultation                                      | Appuyez-vous<br>sur le guide pour<br>saisir le champ                                                    |  |  |
| D.O.M                | Domaine                                                                              | Consultation                                      | Appuyez-vous<br>sur le guide pour<br>saisir le champ                                                    |  |  |
| SS                   | Statut Sécurité sociale                                                              | Consultation                                      | Appuyez-vous<br>sur le guide pour<br>saisir le champ                                                    |  |  |
| Mutuelle             | Mutuelle de l'agent concerné par<br>la demande                                       | Consultation                                      | Appuyez-vous<br>sur le guide pour<br>saisir le champ                                                    |  |  |
| RC                   | Régime complémentaire de l'agent concerné par la demande                             | Consultation                                      | Appuyez-vous<br>sur le guide pour<br>saisir le champ                                                    |  |  |
| REM                  | Code de rémunération de l'agent concerné par la demande                              | Consultation                                      | Appuyez-vous<br>sur le guide pour<br>saisir le champ                                                    |  |  |
| S-Stat               | Situation statutaire de l'agent concerné par la demande                              | Choisir une valeur<br>dans la liste<br>déroulante |                                                                                                    |  |  |
| Indice PC            | Code de Fin de situation                                                             | Consultation                                      | Indice différent<br>de celui de la<br>rémunération et<br>sur lequel est<br>calculé la<br>pension civile |  |  |
| Code et date fin sit | Code et à la date de la fin de situation                                             | Consultation                                      |                                                                                                    |  |  |
| Imputation           | Imputation budgétaire.                                                               | Consultation                                      |                                                                                                    |  |  |
| NBI                  | Nouvelle Bonification Indiciaire                                                     | Consultation                                      |                                                                                                    |  |  |
| ССР                  |                                                                                      |                                                   |                                                                                                    |  |  |
| Confirmer la saisie  | Bouton qui permet la modification<br>des valeurs du formulaire                       | Clic sur le bouton                                | Permet d'afficher<br>à l'écran dans le<br>bloc « liste des<br>mouvements »<br>les valeurs<br>modifiées. |  |  |

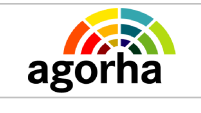

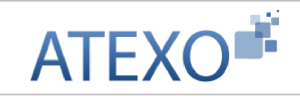

# 2.1.5 Mouvement 03 : Temps partiel

| ¥alid                                            | ation pai                                                           | e - Mouve                                | ements 03 | ;    |         |        |                |        |                 |    |       |     |               |     | L II | nprin | ier 🕜 Aide |
|--------------------------------------------------|---------------------------------------------------------------------|------------------------------------------|-----------|------|---------|--------|----------------|--------|-----------------|----|-------|-----|---------------|-----|------|-------|------------|
| Numéro demande : 5079359 Date effet : 27/12/2010 |                                                                     |                                          |           |      |         |        |                |        |                 |    |       |     |               |     |      |       |            |
| Liste                                            | des mou                                                             | vements                                  |           |      |         |        |                |        |                 |    |       |     |               |     |      |       |            |
|                                                  | Numéro                                                              | Nom                                      | Prénom    | TG   | Min     | Ndo    | Mois paie      | ¥al.   | Date<br>d'effet | тр | NUM   | DEN | Insee         | Clé | ADM  | DEP   | Demande    |
| 1                                                | 122256                                                              | THOMAS                                   | Johny     | 75   | 203     | 0      | 01/12/2010     | 11     | 27/12/2010      | TP | 07000 | 100 | 1810659906TDS |     | 905  | 075   | 5079359    |
|                                                  | Insee : 1810659906TDS Clé : TG : 75 MIN 203 Ndo 0 ADM : 905 DEP 075 |                                          |           |      |         |        |                |        |                 |    |       |     |               |     |      |       |            |
| Mo                                               | is paie :                                                           | 01/12/2                                  | :010 Cod  | e va | lidatio | n : 1: | 1 - Mvt à envi | oyer á | i I 💌           |    |       |     |               |     |      |       |            |
| Date                                             | d'effet : 27<br>onfirmer la si<br>etour                             | 2236<br>7/12/2010<br>aisie<br>prenistrec | TP        | : TP | 16 ; Ol | NUM    | ,<br>:07000    | DEN    | I:100           |    |       |     |               |     |      |       |            |
|                                                  |                                                                     |                                          |           |      |         |        |                |        |                 |    |       |     |               |     |      |       | sv_wmv     |

| Champ        | Explication                                                                          | Action                     | Commentaire                                |
|--------------|--------------------------------------------------------------------------------------|----------------------------|--------------------------------------------|
| Numéro       | Numéro de la demande                                                                 | Consultation               |                                            |
| Date d'effet | Date à laquelle le changement vis<br>à vis du régime de temps de<br>travail commence | Consultation               |                                            |
|              | Bloc « Liste des mouv                                                                | ements »                   |                                            |
| 1            | Le bouton permet d'aller éditer les<br>caractéristiques du mouvement                 | Clic sur le<br>pictogramme | Ouvre la page<br>d'édition du<br>mouvement |
| Numéro       | Numéro de demande                                                                    | Consultation               |                                            |
| Nom          | Nom de l'agent demandeur                                                             | Consultation               |                                            |
| Prénom       | Prénom de l'agent demandeur                                                          | Consultation               |                                            |
| TG           | Code correspondant à la<br>Trésorerie Générale concernée                             | Consultation               |                                            |
| Min          | Ministère d'appartenance de l'agent.                                                 | Consultation               |                                            |
| Ndo          | Numéro de dossier TG de l'agent                                                      | Consultation               |                                            |
| Mois paie    | Mois de paie concerné par la modification du régime de temps de travail.             | Consultation               |                                            |
| Val.         | Code de validation d'un mouvement                                                    | Consultation               |                                            |

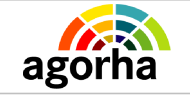

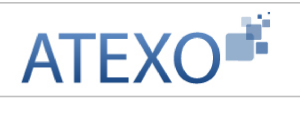

| Date d'effet                                                                 | Date à laquelle le changement vis<br>à vis du régime de temps de<br>travail commence                                                                                                    | Consultation                                                                                                    |                                                                      |
|------------------------------------------------------------------------------|----------------------------------------------------------------------------------------------------|----------------------------------------------------------------------------------------------------|----------------------------------------------------------------------|
| TP                                                                           | Temps partiel. Si oui apparaît TP.                                                                                                    | Consultation                                                                                                    |                                                                      |
| NUM                                                                          | Codification TG qui indiquent la<br>quotité de travail, le temps de<br>travail effectuée par rapport à un<br>ETP                                                                                                    | Consultation                                                                                                    |                                                                      |
| DEN                                                                          | Codification TG qui indiquent la<br>quotité de travail, le temps de<br>travail effectuée par rapport à un<br>ETP                                                                                                    | Consultation                                                                                                    |                                                                      |
| INSEE                                                                        | Numéro de sécurité sociale de l'agent demandeur                                                                                                    | Consultation                                                                                                    |                                                                      |
| Clé                                                                          | Clé associée au numéro INSEE<br>de l'agent demandeur                                                                                                    | Consultation                                                                                                    |                                                                      |
| ADM                                                                          | Administration d'appartenance de l'agent demandeur                                                                                                    | Consultation                                                                                                    |                                                                      |
| DEP                                                                          | Département                                                                                                    | Consultation                                                                                                    | Du code<br>département<br>dépend le code<br>de l'organisme<br>payeur |
| Demande                                                                      | Numéro de demande                                                                                                    | Consultation                                                                                                    |                                                                      |
|                                                                              |                                                                                                    |                                                                                                    |                                                                      |
|                                                                              | Bloc « modificati                                                                                                    | on »                                                                                                    |                                                                      |
| Insee                                                                        | Bloc « modificati<br>Numéro de sécurité sociale                                                                                                    | on »<br>Consultation                                                                                                    |                                                                      |
| Insee<br>Clé                                                                 | Bloc « modificati<br>Numéro de sécurité sociale<br>Clé associée au numéro Insee                                                                                                    | on »<br>Consultation<br>Consultation                                                                                                    |                                                                      |
| Insee<br>Clé<br>TG                                                           | Bloc « modificati<br>Numéro de sécurité sociale<br>Clé associée au numéro Insee<br>Trésorerie générale                                                                                                    | on »<br>Consultation<br>Consultation<br>Consultation                                                                                                    |                                                                      |
| Insee<br>Clé<br>TG<br>Min                                                    | Bloc « modificati<br>Numéro de sécurité sociale<br>Clé associée au numéro Insee<br>Trésorerie générale<br>Ministère d'appartenance                                                                                                    | on »<br>Consultation<br>Consultation<br>Consultation<br>Consultation                                                                                                    |                                                                      |
| Insee<br>Clé<br>TG<br>Min<br>Ndo                                             | Bloc « modification<br>Numéro de sécurité sociale<br>Clé associée au numéro Insee<br>Trésorerie générale<br>Ministère d'appartenance<br>Numéro de dossier TG de l'agent                                                                                                    | on »<br>Consultation<br>Consultation<br>Consultation<br>Consultation                                                                                                    |                                                                      |
| Insee<br>Clé<br>TG<br>Min<br>Ndo<br>ADM                                      | Bloc « modificati<br>Numéro de sécurité sociale<br>Clé associée au numéro Insee<br>Trésorerie générale<br>Ministère d'appartenance<br>Numéro de dossier TG de l'agent<br>Administration d'appartenance de<br>l'agent concerné.                                                                                                    | on »<br>Consultation<br>Consultation<br>Consultation<br>Consultation<br>Consultation                                                                                                    |                                                                      |
| Insee<br>Clé<br>TG<br>Min<br>Ndo<br>ADM<br>Dep                               | Bloc « modificati<br>Numéro de sécurité sociale<br>Clé associée au numéro Insee<br>Trésorerie générale<br>Ministère d'appartenance<br>Numéro de dossier TG de l'agent<br>Administration d'appartenance de<br>l'agent concerné.<br>Département                                                                                         | on » Consultation Consultation Consultation Consultation Consultation Consultation Consultation Consultation                                                                              | Du code<br>département<br>dépend le code<br>de l'organisme<br>payeur |
| Insee<br>Clé<br>TG<br>Min<br>Ndo<br>ADM<br>Dep                               | Bloc « modificati<br>Numéro de sécurité sociale<br>Clé associée au numéro Insee<br>Trésorerie générale<br>Ministère d'appartenance<br>Numéro de dossier TG de l'agent<br>Administration d'appartenance de<br>l'agent concerné.<br>Département<br>Nom de l'agent demandeur                                                             | on » Consultation Consultation Consultation Consultation Consultation Consultation Consultation Consultation Consultation                                                                 | Du code<br>département<br>dépend le code<br>de l'organisme<br>payeur |
| Insee<br>Clé<br>TG<br>Min<br>Ndo<br>ADM<br>Dep<br>Dep                        | Bloc « modificati<br>Numéro de sécurité sociale<br>Clé associée au numéro Insee<br>Trésorerie générale<br>Ministère d'appartenance<br>Numéro de dossier TG de l'agent<br>Administration d'appartenance de<br>l'agent concerné.<br>Département<br>Nom de l'agent demandeur<br>Prénom de l'agent demandeur                              | on » Consultation Consultation Consultation Consultation Consultation Consultation Consultation Consultation Consultation Consultation Consultation                                       | Du code<br>département<br>dépend le code<br>de l'organisme<br>payeur |
| Insee<br>Clé<br>TG<br>Min<br>Ndo<br>ADM<br>Dep<br>Nom<br>Prénom<br>Mois Paie | Bloc « modificatiNuméro de sécurité socialeClé associée au numéro InseeTrésorerie généraleMinistère d'appartenanceNuméro de dossier TG de l'agentAdministration d'appartenance de<br>l'agent concerné.DépartementNom de l'agent demandeurPrénom de l'agent demandeurMois de paie impacté par le<br>mouvement concernant la<br>demande | on » Consultation Consultation Consultation Consultation Consultation Consultation Consultation Consultation Consultation Reprend la valeur saisie précédemment. Elle peut être modifiée. | Du code<br>département<br>dépend le code<br>de l'organisme<br>payeur |

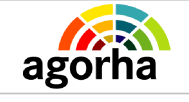

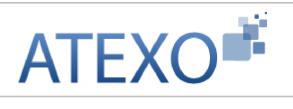

|                     |                                                                                                    |                    | c'est à dire<br>mouvement à<br>envoyer.                                                                    |
|---------------------|----------------------------------------------------------------------------------------------------|--------------------|----------------------------------------------------------------------------------------------------|
| Agent               | Numéro de l'agent concerné par la<br>demande                                                                     | Consultation       |                                                                                                    |
| Demande             | Numéro de la demande                                                                                             | Consultation       |                                                                                                    |
| Date d'effet        | Date à laquelle le changement vis<br>à vis du régime de temps de<br>travail commence                             | Consultation       |                                                                                                    |
| TP                  | Temps partiel. La valeur TP est<br>affichée.                                                                     | Consultation       |                                                                                                    |
| NUM                 | Codification TG qui indiquent la<br>quotité de travail, le temps de<br>travail effectuée par rapport à un<br>ETP | Consultation       |                                                                                                    |
| DEN                 | Codification TG qui indiquent la<br>quotité de travail, le temps de<br>travail effectuée par rapport à un<br>ETP | Consultation       |                                                                                                    |
| Confirmer la saisie | Bouton qui permet la modification<br>des valeurs du formulaire                                                   | Clic sur le bouton | Permet<br>d'afficher à<br>l'écran dans le<br>bloc « liste des<br>mouvements »<br>les valeurs<br>modifiées. |

# 2.1.6 Mouvement 04 : Mode de règlement

| Nom de l'écran                 | Code Écran |
|--------------------------------|------------|
| Validation Paie – Mouvement 04 | sv_wmv04   |

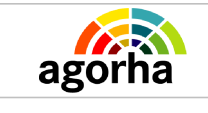

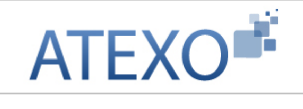

#### Objectifs de l'écran

#### Saisie des données du mouvement

| demande : 50<br>uvements<br>0 Nom<br>8ENISTANT | Prénom<br>Leigh<br>par 3.                                                                 | TG<br>92                                                                                                    | Min<br>203                                                                                                    | Da<br>Ndo                                                                                                    | te effet 22/02<br>Mois paie<br>01/02/2011                                                                                                    | 2/2011<br>Date<br>d'effet                                                                                                    | мр                                                                                                    | Etab.<br>10278                                                                                                    | Guichet<br>10000                                                                                                    | N° Compte<br>11111111111<br>11                                                                                                    | Insee<br>15702799028MJ                                                                                                    | Clé                                                                                                    | <b>ADM</b><br>501                                                                                                    | <b>DEP</b>                                                                                                    | Demanda<br>5080023                                                                                                    |
|------------------------------------------------|-------------------------------------------------------------------------------------------|----------------------------------------------------------------------------------------------------|----------------------------------------------------------------------------------------------------|----------------------------------------------------------------------------------------------------|----------------------------------------------------------------------------------------------------|----------------------------------------------------------------------------------------------------|----------------------------------------------------------------------------------------------------|----------------------------------------------------------------------------------------------------|----------------------------------------------------------------------------------------------------|----------------------------------------------------------------------------------------------------|----------------------------------------------------------------------------------------------------|----------------------------------------------------------------------------------------------------|----------------------------------------------------------------------------------------------------|----------------------------------------------------------------------------------------------------|----------------------------------------------------------------------------------------------------|
| vverents                                       | Prénom<br>Leigh<br>par 3.                                                                 | TG<br>92                                                                                                    | Min<br>203                                                                                                    | Ndo                                                                                                    | Mois paie<br>01/02/2011                                                                                                    | Date<br>d'effet                                                                                                    | MP                                                                                                    | Etab.<br>10278                                                                                                    | Guichet<br>10000                                                                                                    | N° Compte<br>11111111111<br>11                                                                                                    | Insee<br>15702799028MJ                                                                                                    | Clé                                                                                                    | ADM<br>501                                                                                                    | DEP<br>075                                                                                                    | Demando<br>5080023                                                                                                    |
| 0 Nom<br>BENISTANT                             | Prénom<br>Leigh<br>par 3.                                                                 | т <u>с</u><br>92                                                                                                    | Min<br>203                                                                                                    | Ndo                                                                                                    | Mois paie<br>01/02/2011                                                                                                    | Date<br>d'effet                                                                                                    | MP                                                                                                    | Etab.<br>10278                                                                                                    | Guichet                                                                                                    | N° Compte<br>11111111111<br>11                                                                                                    | Insee<br>1570279902BMJ                                                                                                    | Clé                                                                                                    | ADM<br>501                                                                                                    | <b>DEP</b>                                                                                                    | Demand<br>5080023                                                                                                    |
| BENISTANT                                      | Leigh<br>par 3.                                                                           | 92                                                                                                    | 203                                                                                                    | 0                                                                                                    | 01/02/2011                                                                                                    |                                                                                                    |                                                                                                    | 10278                                                                                                    | 10000                                                                                                    | 1111111111<br>11                                                                                                    | 1570279902BMJ                                                                                                    |                                                                                                    | 501                                                                                                    | 075                                                                                                    | 5080023                                                                                                    |
| 🌮<br>) présenté(s)                             | par 3.                                                                                    |                                                                                                    |                                                                                                    |                                                                                                    |                                                                                                    |                                                                                                    |                                                                                                    |                                                                                                    |                                                                                                    |                                                                                                    |                                                                                                    |                                                                                                    |                                                                                                    |                                                                                                    | [ 1                                                                                                    |
| 1570279902B                                    | M)<br>4:501                                                                               | CI                                                                                                    | DEP                                                                                                    | : 075                                                                                                    | TO : 92                                                                                                    | MI                                                                                                    | N : 20                                                                                                    | 13                                                                                                    |                                                                                                    |                                                                                                    |                                                                                                    |                                                                                                    |                                                                                                    |                                                                                                    |                                                                                                    |
| 01/02/20                                       | 11 Code                                                                                   | e vali                                                                                                    | idatior                                                                                                    | n:[11                                                                                                    | Prer<br>Mvt à envo                                                                                                    | om : Lei                                                                                                    | gn<br>V C                                                                                                    | emande                                                                                                    | : 508002                                                                                                    | 23                                                                                                    |                                                                                                    |                                                                                                    |                                                                                                    |                                                                                                    |                                                                                                    |
| paiement : Ch<br>nt : 10278                    | ièque banc<br>Guichet : 1                                                                 | caire<br>1000                                                                                                    | 0 N                                                                                                    | Iº de C                                                                                                    | Compte : 1111                                                                                                    | 1111111                                                                                                    | 1 1 1                                                                                                    |                                                                                                    |                                                                                                    |                                                                                                    |                                                                                                    |                                                                                                    |                                                                                                    |                                                                                                    |                                                                                                    |
| saisie                                         |                                                                                           |                                                                                                    |                                                                                                    |                                                                                                    |                                                                                                    |                                                                                                    |                                                                                                    |                                                                                                    |                                                                                                    |                                                                                                    |                                                                                                    |                                                                                                    |                                                                                                    |                                                                                                    |                                                                                                    |
| Enregistrer                                    |                                                                                           |                                                                                                    |                                                                                                    |                                                                                                    |                                                                                                    |                                                                                                    |                                                                                                    |                                                                                                    |                                                                                                    |                                                                                                    |                                                                                                    |                                                                                                    |                                                                                                    |                                                                                                    |                                                                                                    |
| : 22 ::                                        | : 0 ADI<br>25897<br>: 01/02/20<br>paiement : Ch<br>ent : 10278<br>a saisle<br>Enregistrer | : 0         ADM : 501           25897         Nom : BEN           : 01/02/2011         Code           paiement : Chèque ban         Chèque ban           ent : 10278         Guichet :           a saisie         Enregistrer | : 0 ADM : 501<br>25897 Nom : BENISTA<br>: 01/02/2011 Code vali<br>paiement : Chèque bancaire<br>ent : 10278 Guichet : 1000<br>a saisie<br>Enregistrer | ADM : 501 DEP     ADM : 501 DEP     25897 Nom : BENISTANT     O1/02/2011 Code validatio     paiement : Chèque bancaire     ent : 10278 Guichet : 10000 N     a saisie     Enregistrer | : 0 ADM : 501 DEP : 075<br>25897 Nom : BENISTANT<br>: 01/02/2011 Code validation : 11<br>paiement : Chêque bancaire<br>ent : 10278 Guichet : 10000 Nº de C<br>a saisie<br>Enregistrer | : 0       ADM : 501       DEP : 075         25897       Nom : BENISTANT       Prér         : 01/02/2011       Code validation : 11 - Mvt à envo<br>paiement : Chèque bancaire         ent : 10278       Guichet : 10000       Nº de Compte : 111:         a saisie       Enregistrer | : 0 ADM : 501 DEP : 075<br>25897 Nom : BENISTANT Prénom : Lei<br>: 01/02/2011 Code validation : 11 - Mvt à envoyer à la<br>paiement : Chèque bancaire<br>ent : 10278 Guichet : 10000 Nº de Compte : 111111111<br>a saisie<br>Enregistrer | : 0       ADM : 501       DEP : 075         25897       Nom : BENISTANT       Prénom : Leigh         : 01/02/2011       Code validation : 11 - Mvt à envoyer à la        Prénom : Leigh         : 01/02/2011       Code validation : 11 - Mvt à envoyer à la        Prénom : Leigh         : 01/02/2011       Code validation : 11 - Mvt à envoyer à la        Prénom : Leigh         : 01/02/2011       Code validation : 11 - Mvt à envoyer à la        Prénom : Leigh         : 01/02/2011       Code validation : 11 - Mvt à envoyer à la        Prénom : Leigh         : 01/02/2011       Code validation : 11 - Mvt à envoyer à la        Prénom : Leigh         : 01/02/2011       Code validation : 11 - Mvt à envoyer à la        Prénom : Leigh         : 01/02/2011       Code validation : 11 - Mvt à envoyer à la        Prénom : Leigh         : 01/02/2011       Code validation : 11 - Mvt à envoyer à la        Prénom : Leigh         : 01/02/2011       Code validation : 11 - Mvt à envoyer à la        Prénom : Leigh         : 01/02/2011       Code validation : 11 - Mvt à envoyer à la        Prénom : Leigh         : 01/02/2011       Code validation : 11 - Mvt à envoyer à la        Prénom : Leigh         : 01/02/2011       Code validation : 11 - Mvt à envoyer à la        Prénom : Leigh         : 01/02/2011       : 01/02/2011       : 01/02/2011 <td>: 0 ADM : 501 DEP : 075<br/>25897 Nom : BENISTANT Prénom : Leigh<br/>: 01/02/2011 Code validation : 11 - Mvt à envoyer à la♥ Demande<br/>paiement : Chèque bancaire<br/>ent : 10278 Guichet : 10000 № de Compte : 111111111111<br/>a saisie<br/>Enregistrer</td> <td>: 0 ADM : 501 DEP : 075<br/>25897 Nom : BENISTANT Prénom : Leigh<br/>: 01/02/2011 Code validation : 11 - Mvt à envoyer à la ✓ Demande : 508002<br/>paiement : Chèque bancaire<br/>ent : 10278 Guichet : 10000 N° de Compte : 111111111111<br/>a saisie<br/>Enregistrer</td> <td>: 0 ADM : 501 DEP : 075<br/>25897 Nom : BENISTANT Prénom : Leigh<br/>: 01/02/2011 Code validation : 11 - Mvt à envoyer à la ✓ Demande : 5080023<br/>paiement : Chèque bancaire<br/>ent : 10278 Guichet : 10000 N° de Compte : 111111111111<br/>a saisie<br/>Enregistrer</td> <td>: 0 ADM : 501 DEP : 075<br/>25897 Nom : BENISTANT Prénom : Leigh<br/>: 01/02/2011 Code validation : 11 - Mvt à envoyer à lav Demande : 5080023<br/>paiement : Chèque bancaire<br/>ent : 10278 Guichet : 10000 № de Compte : 11111111111<br/>a saisie<br/>Enregistrer</td> <td>10 ADM : 501 DEP : 075<br/>25897 Nom : BENISTANT Prénom : Leigh<br/>: 01/02/2011 Code validation : 11 - Mvt à envoyer à la ✓ Demande : 5080023<br/>paiement : Chèque bancaire<br/>ent : 10278 Guichet : 10000 N° de Compte : 11111111111<br/>a saisie<br/>Enregistrer</td> <td>: 0 ADM : 501 DEP : 075<br/>25897 Nom : BENISTANT Prénom : Leigh<br/>: 01/02/2011 Code validation : 11 - Mvt à envoyer à lav Demande : 5080023<br/>paiement : Chèque bancaire<br/>ent : 10278 Guichet : 10000 № de Compte : 11111111111<br/>a saisie<br/>Enregistrer</td> <td>10 ADM : 501 DEP : 075<br/>25897 Nom : BENISTANT Prénom : Leigh<br/>: 01/02/2011 Code validation : 11 - Mvt à envoyer à la ✓ Demande : 5080023<br/>paiement : Chèque bancaire<br/>ent : 10278 Guichet : 10000 N° de Compte : 11111111111<br/>a saisie<br/>Enregistrer</td> | : 0 ADM : 501 DEP : 075<br>25897 Nom : BENISTANT Prénom : Leigh<br>: 01/02/2011 Code validation : 11 - Mvt à envoyer à la♥ Demande<br>paiement : Chèque bancaire<br>ent : 10278 Guichet : 10000 № de Compte : 111111111111<br>a saisie<br>Enregistrer | : 0 ADM : 501 DEP : 075<br>25897 Nom : BENISTANT Prénom : Leigh<br>: 01/02/2011 Code validation : 11 - Mvt à envoyer à la ✓ Demande : 508002<br>paiement : Chèque bancaire<br>ent : 10278 Guichet : 10000 N° de Compte : 111111111111<br>a saisie<br>Enregistrer | : 0 ADM : 501 DEP : 075<br>25897 Nom : BENISTANT Prénom : Leigh<br>: 01/02/2011 Code validation : 11 - Mvt à envoyer à la ✓ Demande : 5080023<br>paiement : Chèque bancaire<br>ent : 10278 Guichet : 10000 N° de Compte : 111111111111<br>a saisie<br>Enregistrer | : 0 ADM : 501 DEP : 075<br>25897 Nom : BENISTANT Prénom : Leigh<br>: 01/02/2011 Code validation : 11 - Mvt à envoyer à lav Demande : 5080023<br>paiement : Chèque bancaire<br>ent : 10278 Guichet : 10000 № de Compte : 11111111111<br>a saisie<br>Enregistrer | 10 ADM : 501 DEP : 075<br>25897 Nom : BENISTANT Prénom : Leigh<br>: 01/02/2011 Code validation : 11 - Mvt à envoyer à la ✓ Demande : 5080023<br>paiement : Chèque bancaire<br>ent : 10278 Guichet : 10000 N° de Compte : 11111111111<br>a saisie<br>Enregistrer | : 0 ADM : 501 DEP : 075<br>25897 Nom : BENISTANT Prénom : Leigh<br>: 01/02/2011 Code validation : 11 - Mvt à envoyer à lav Demande : 5080023<br>paiement : Chèque bancaire<br>ent : 10278 Guichet : 10000 № de Compte : 11111111111<br>a saisie<br>Enregistrer | 10 ADM : 501 DEP : 075<br>25897 Nom : BENISTANT Prénom : Leigh<br>: 01/02/2011 Code validation : 11 - Mvt à envoyer à la ✓ Demande : 5080023<br>paiement : Chèque bancaire<br>ent : 10278 Guichet : 10000 N° de Compte : 11111111111<br>a saisie<br>Enregistrer |

| Champ          | Explication                                                          | Action attendue            | Commentaire                             |
|----------------|----------------------------------------------------------------------|----------------------------|-----------------------------------------|
| Numéro demande | Numéro de la demande<br>dans AGORHA                                  | Consultation               |                                         |
| Date d'effet   | Date à laquelle la demande prend effet.                              | Consultation               |                                         |
|                | Liste des mou                                                        | vements                    |                                         |
|                | Le bouton permet<br>d'éditer les<br>caractéristiques du<br>mouvement | Clic sur le<br>pictogramme | Ouvre la page d'édition<br>du mouvement |
| Numéro         | Numéro de l'agent                                                    | Consultation               |                                         |
| Nom            | Nom de l'agent<br>demandeur                                          | Consultation               |                                         |
| Prénom         | Prénom de l'agent<br>demandeur                                       | Consultation               |                                         |
| TG             | Code correspondant à la Trésorerie Générale concernée                | Consultation               |                                         |

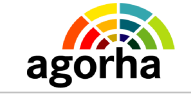

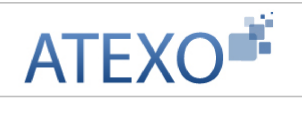

| Min                  | Ministère<br>d'appartenance de<br>l'agent.                                              | Consultation |                                                                |  |  |  |  |
|----------------------|-----------------------------------------------------------------------------------------|--------------|----------------------------------------------------------------|--|--|--|--|
| Ndo                  | Numéro de dossier TG de l'agent                                                         | Consultation |                                                                |  |  |  |  |
| Mois paie            | Mois de paie concerné<br>par la modification du<br>régime de temps de<br>travail.       | Consultation |                                                                |  |  |  |  |
| Date d'effet         | Date à laquelle le<br>changement vis à vis du<br>régime de temps de<br>travail commence | Consultation |                                                                |  |  |  |  |
| MP                   | Mouvement Paie                                                                          | Consultation |                                                                |  |  |  |  |
| Etab                 | Etablissement bancaire de l'agent                                                       | Consultation |                                                                |  |  |  |  |
| Guichet              | Guichet bancaire de<br>l'agent                                                          | Consultation |                                                                |  |  |  |  |
| N°Compte             | Numéro du compte<br>bancaire de l'agent                                                 | Consultation |                                                                |  |  |  |  |
| Insee                | Numéro de sécurité<br>sociale de l'agent<br>demandeur                                   | Consultation |                                                                |  |  |  |  |
| Clé                  | Clé associée au numéro<br>INSEE de l'agent<br>demandeur                                 | Consultation |                                                                |  |  |  |  |
| ADM                  | Administration<br>d'appartenance de<br>l'agent demandeur                                | Consultation |                                                                |  |  |  |  |
| DEP                  | Département                                                                             | Consultation | Du code département<br>dépend le code de<br>l'organisme payeur |  |  |  |  |
| Demande              | Numéro de la demande                                                                    | Consultation |                                                                |  |  |  |  |
| Bloc de modification |                                                                                         |              |                                                                |  |  |  |  |
| Insee                | Il s'agit du Numéro de<br>sécurité sociale                                              | Consultation |                                                                |  |  |  |  |
| Clé                  | Il s'agit de la Clé<br>associée au numéro<br>Insee                                      | Consultation |                                                                |  |  |  |  |
| TG                   | Code correspondant à<br>la Trésorerie Générale<br>concernée                             | Consultation |                                                                |  |  |  |  |
| MIn                  | Ministère                                                                               | Consultation |                                                                |  |  |  |  |
|                      | Numéro de dossier TG                                                                    | Consultation |                                                                |  |  |  |  |

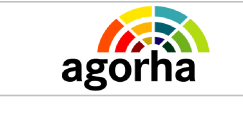

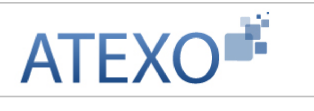

|  | Ndo | de l'agent |  |  |
|--|-----|------------|--|--|
|--|-----|------------|--|--|

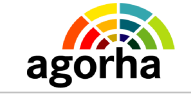

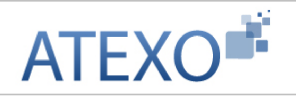

| ADM                 | Administration<br>d'appartenance de<br>l'agent demandeur          | Consultation                                                                |                                                                                                    |
|---------------------|-------------------------------------------------------------------|-----------------------------------------------------------------------------|----------------------------------------------------------------------------------------------------|
| DEP                 | Département                                                       | Consultation                                                                | Du code département<br>dépend le code de<br>l'organisme payeur                                       |
| Agent               | Numéro de l'agent                                                 | Consultation                                                                |                                                                                                    |
| Nom                 | Nom de l'agent                                                    | Consultation                                                                |                                                                                                    |
| Prénom              | Prénom de l'agent                                                 | Consultation                                                                |                                                                                                    |
| Mois Paie           | Mois de paie impacté<br>par le mouvement<br>concernant la demande | Reprend la<br>valeur saisie<br>précédemment.<br>Elle peut être<br>modifiée. |                                                                                                    |
| Code validation     | Action à mener<br>concernant ce<br>mouvement                      | Choisir une<br>valeur dans le<br>référentiel                                | Attention par défaut, le<br>mouvement est en code<br>11, c'est à dire<br>mouvement à envoyer.        |
| Demande             | Numéro de la demande                                              | Consultation                                                                |                                                                                                    |
| Mode paiement       | Manière dont la paie de l'agent est effectué                      | Consultation                                                                |                                                                                                    |
| Etablissement       | Etablissement bancaire de l'agent                                 | Consultation                                                                |                                                                                                    |
| Guichet             | Guichet bancaire de<br>l'agent                                    | Consultation                                                                |                                                                                                    |
| N° de Compte        | Numéro du compte<br>bancaire de l'agent                           | Consultation                                                                |                                                                                                    |
| Confirmer la saisie | Bouton qui permet la<br>modification des valeurs<br>du formulaire | Clic sur le<br>bouton                                                       | Permet d'afficher à<br>l'écran dans le bloc<br>« liste des<br>mouvements » les<br>valeurs modifiées. |

# 2.1.7 Mouvement 05 : Retenues permanentes

| Nom de l'écran                 | Code Écran |
|--------------------------------|------------|
| Validation Paie – Mouvement 05 | sv_wmv05   |

#### 👆 🔹 Objectifs de l'écran

Saisie des données du mouvement

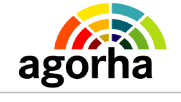

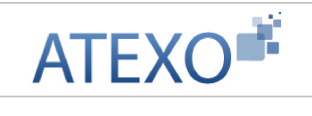

| alidation paie - Mou                                                                                                    | vements (                                                                          | 05                                                                                             |                                                                                       |                                                          |                                             |                                                                               |          | mprii        | ner          | AI0  |
|----------------------------------------------------------------------------------------------------|------------------------------------------------------------------------------------|------------------------------------------------------------------------------------------------|---------------------------------------------------------------------------------------|----------------------------------------------------------|---------------------------------------------|-------------------------------------------------------------------------------|----------|--------------|--------------|------|
| Numéro demande                                                                                                    | : 5282396                                                                          |                                                                                                | Date                                                                                  | e effet : (                                              | )1/11/2                                     | 2011                                                                          |          |              |              |      |
| Mois retour paye                                                                                                    | : 01/11/201                                                                        | 1 Date inc                                                                                     | demnité / re                                                                          | etenue :                                                 |                                             |                                                                               |          |              |              |      |
| Liste des indemnité                                                                                                    | s / reten                                                                          | ues                                                                                            |                                                                                       |                                                          |                                             |                                                                               |          |              |              |      |
| I/R Libellé inden                                                                                                    | nnité / rel                                                                        | tenue                                                                                          | Mode c                                                                                | alc                                                      | Nb uni                                      | ité Mont                                                                      | ant ta   | ux           | Ra           | ng   |
| Liste à 0 élément(s                                                                                                    | s) présent                                                                         | té(s) par 3.                                                                                   |                                                                                       |                                                          |                                             |                                                                               |          |              |              | [1]  |
| ste des mouvement                                                                                                    | ts                                                                                 |                                                                                                |                                                                                       |                                                          |                                             |                                                                               |          |              |              |      |
|                                                                                                    | Numéro                                                                             | Nom                                                                                            | Prénom                                                                                | TG Min                                                   | Ndo                                         | Mois paie                                                                     | Val      | c c          | ode I        | р мс |
| Supprimer                                                                                                    | 162233                                                                             | MONTAGUT                                                                                       | Claudia                                                                               | 92 203                                                   | 0                                           | 01/01/2012                                                                    |          |              |              |      |
| ste à 1 élément(s)                                                                                                    | III                                                                                | (s) nar 3                                                                                      |                                                                                       |                                                          |                                             |                                                                               |          |              |              | 11   |
| iste à 1 élément(s)<br>Ajouter un mouvement<br>Insee : 28006840                                                                                                    | III<br>présenté<br>107227 Clé                                                      | <b>(s) par 3.</b><br>5:64 TO:9                                                                 | 2 MIN 203                                                                             | 3 Ndo 0                                                  | ADM                                         | : 602 DEP (                                                                   | )75      |              |              | [1   |
| iste à 1 élément(s)<br>Ajouter un mouvement<br>Insee : 28006840                                                                                                    | III<br><b>présenté</b> i<br>107227 Clé                                             | (s) par 3.<br>5 : 64 TO : 9                                                                    | 2 MIN 203                                                                             | 3 Ndo 0                                                  | ADM                                         | : 602 DEP (                                                                   | )75      |              |              | [1]  |
| iste à 1 élément(s)<br>Ajouter un mouvement<br>Insee : 28006840<br>Nom : MONTAGU                                                                                                    | III<br><b>présenté</b><br>107227 Clé<br>T                                          | (s) par 3.<br>5 : 64 TO : 9<br>Préno                                                           | 2 MIN 203<br>:<br>om : Claudia                                                        | 3 Ndo 0<br>;                                             | ADM                                         | : 602 DEP (                                                                   | )75      |              |              | [1]  |
| iste à 1 élément(s)<br>Ajouter un mouvement<br>Insee : 28006840<br>Nom : MONTAGU<br>Mois paie :<br>01/01/2012                                                                                                    | ייי<br><b>présenté</b><br>ססלבבל<br>ססלבבל<br>ססלב<br>ססלב<br>ססלב<br>ססלב<br>ססלב | (s) par 3.<br>5 : 64 TO : 9<br>Préno<br>e validation :<br>- Mvt à envoy                        | 2 MIN 203<br>:<br>om : Claudia<br>ver à I ↓                                           | 3 Ndo 0<br>;                                             | ADM<br>1                                    | : 602 DEP (<br>;<br>Agent ;<br>62233                                          | 075      | Dem<br>52823 | ande ;<br>96 | [1   |
| iste à 1 élément(s)<br>Ajouter un mouvement<br>Insee : 28006840<br>Nom : MONTAGU<br>Mois paie :<br>01/01/2012<br>Opération : 0 Supres                                                                                      | ۳۳<br>p <b>résenté</b><br>007227 Clé<br>T<br><u>Code</u><br>11 -                   | (s) par 3.<br>5 : 64 TO : 9<br>Préno<br>e validation :<br>- Mvt à envoy<br>Inder               | 2 <sup>MIN 203</sup><br>2 Claudia<br>reràl ↓<br>mnité / Rete                          | 3 Ndo 0<br>;<br>a                                        | ADM<br>1<br>) inden                         | : 602 DEP (<br>;<br>Agent ;<br>.62233<br>nnité de sor                         | )75      | Dem<br>52823 | ande ;<br>96 | [1   |
| iste à 1 élément(s)<br>Ajouter un mouvement<br>Insee : 28006840<br>Nom : MONTAGU<br>Mois paie :<br>01/01/2012<br>Opération : 0 Supres<br>périodicité : 1 mensue                                                            | III<br>présenté<br>007227 Clé<br>T<br>Code<br>11 -<br>sion<br>elle (cas gé         | (s) par 3.<br>5 : 64 TO : 9<br>Préno<br>e validation :<br>• Mvt à envoy<br>• Inder<br>iné • Mo | 2 MIN 203<br>2 min 203<br>2 minité / Rete<br>2 minité / Rete<br>2 ode de calcu        | 3 Ndo 0<br>;<br>a<br>enu 1220<br>ul ; A Mo               | ADM<br>1<br>) inden                         | : 602 DEP (<br>;<br>Agent ;<br>62233<br>nnité de sor<br>précalculé            | )75<br>• | Dem<br>52823 | ande :<br>96 | [1]  |
| iste à 1 élément(s)<br>Ajouter un mouvement<br>Insee : 28006840<br>Nom : MONTAGU<br>Mois paie :<br>01/01/2012<br>Opération : 0 Supres<br>périodicité : 1 mensue<br>Nb unités :                                             | ייי<br>présenté<br>ססקבבק כול<br>ד<br><u>Codd</u><br>11 -<br>sion<br>elle (cas gé  | (s) par 3.<br>5 : 64 TO : 9<br>Préno<br>e validation :<br>- Mvt à envoy<br>Inder<br>iné - Mu   | 2 MIN 203<br>;<br>om : Claudia<br>ver à l ↓<br>mnité / Rete<br>ode de calcu<br>Montar | 8 Ndo 0<br>;<br>a<br>enu 122(<br>ul : A Mo<br>nt ;       | ADM<br>1<br>) inden                         | : 602 DEP (<br>;<br>Agent :<br>.62233<br>nnité de sor<br>précalculé           | )75<br>• | Dem<br>52823 | ande :<br>96 | [1]  |
| iste à 1 élément(s)<br>Ajouter un mouvement<br>Insee : 28006840<br>Nom : MONTAGU<br>Mois paie :<br>01/01/2012<br>Opération : 0 Supres<br>périodicité : 1 mensue<br>Nb unités :<br>Confirmer la saisie                      | III<br>présenté<br>007227 Clé<br>T<br><u>Code</u><br>11 -<br>sion<br>elle (cas gé  | (s) par 3.<br>5 : 64 TO : 9<br>Préno<br>e validation :<br>- Mvt à envoy<br>Inder<br>iné V Mu   | 2 MIN 203<br>;<br>om : Claudia<br>ver à l ↓<br>mnité / Rete<br>ode de calcu<br>Montar | 3 Ndo 0<br>;<br>a<br>enu 1220<br>ul : A Mo<br>nt ;<br>   | ADM<br>1<br>) inden<br>ontant               | : 602 DEP (<br>;<br>Agent ;<br>.62233<br>nnité de sor<br>précalculé<br>saisie | )75<br>• | Dem<br>52823 | ande ;<br>96 | [1]  |
| iste à 1 élément(s)<br>Ajouter un mouvement<br>Insee : 28006840<br>Nom : MONTAGU<br>Mois paie :<br>01/01/2012<br>Opération : 0 Supres<br>périodicité : 1 mensue<br>Nb unités :<br>Confirmer la saisie<br>Retour Enregistre | III<br>présenté<br>107227 Clé<br>T<br>Code<br>11 -<br>sion<br>elle (cas gé         | (s) par 3.<br>5 : 64 TO : 9<br>Préno<br>e validation :<br>- Mvt à envoy<br>Inder<br>iné  Mi    | 2 MIN 203<br>;<br>om : Claudia<br>ver à l v<br>mnité / Rete<br>ode de calcu<br>Montar | 3 Ndo 0<br>;<br>a<br>enu 1220<br>ul : A Mo<br>nt ;<br>An | ADM<br>1<br>) inden<br>ontant<br>nuler la : | : 602 DEP (<br>;<br>Agent ;<br>62233<br>nnité de sor<br>précalculé<br>saisie  | 075<br>• | Dem<br>52823 | ande :<br>96 | [1]  |

| Champ             | Explication                             | Action attendue | Commentaire |
|-------------------|-----------------------------------------|-----------------|-------------|
| Numéro de demande | Numéro de la demande<br>dans AGORHA     | Consultation    |             |
| Date d'effet      | Date à laquelle le demande prend effet. | Consultation    |             |

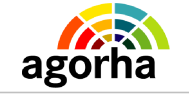

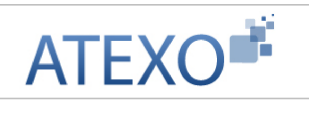

| Mois retour paye                            |                                                                                                    | Consultation                                                                                                    |                                                                                                    |
|---------------------------------------------|----------------------------------------------------------------------------------------------------|----------------------------------------------------------------------------------------------------|----------------------------------------------------------------------------------------------------|
| Date indemnité /<br>retenue                 |                                                                                                    | Consultation                                                                                                    |                                                                                                    |
| Tableau des indemnite                       | és retenues                                                                                                    |                                                                                                    |                                                                                                    |
| Les cham                                    | ps suivant sont présentés                                                                                                    | igne par ligne dar                                                                                                    | ns le tableau                                                                                                    |
| I/R                                         | Code Indemnité ou<br>code Retenue                                                                                                    | Consultation                                                                                                    |                                                                                                    |
| Libellé Indemnité /<br>retenue              |                                                                                                    | Consultation                                                                                                    |                                                                                                    |
| Mode calc.                                  | Méthode utilisée pour<br>calculer l'indemnité ou<br>la retenue                                                                                                    | Consultation                                                                                                    |                                                                                                    |
| Nb Unité                                    | Quantité                                                                                                    | Consultation                                                                                                    |                                                                                                    |
| Montant taux                                | Montant ou Taux de retenu                                                                                                    | Consultation                                                                                                    |                                                                                                    |
| Rang                                        | numérotation<br>incrémentale                                                                                                    | Consultation                                                                                                    | Chaque création de<br>mvt05 est ordonnée<br>Par exemple :<br>- remboursement<br>transport parisien =><br>rang 1<br>- cotisation mutuelle => |
|                                             |                                                                                                    |                                                                                                    | rang z                                                                                                    |
|                                             | Liste des mo                                                                                                    | uvements                                                                                                    |                                                                                                    |
| _ <b>^</b>                                  | Liste des mou<br>Le bouton permet<br>d'éditer les<br>caractéristiques du<br>mouvement                                                                                                    | Clic sur le pictogramme                                                                                                    | Ouvre la page d'édition<br>du mouvement                                                                                                    |
| Numéro                                      | Liste des mou<br>Le bouton permet<br>d'éditer les<br>caractéristiques du<br>mouvement<br>Numéro de l'agent                                                                                                    | Clic sur le<br>pictogramme                                                                                                    | Ouvre la page d'édition<br>du mouvement                                                                                                    |
| Numéro<br>Nom                               | Liste des mou<br>Le bouton permet<br>d'éditer les<br>caractéristiques du<br>mouvement<br>Numéro de l'agent<br>Nom de l'agent<br>demandeur                                                                                                    | Clic sur le<br>pictogramme<br>Consultation<br>Consultation                                                                                 | Ouvre la page d'édition<br>du mouvement                                                                                                    |
| Numéro<br>Nom<br>Prénom                     | Liste des mou<br>Le bouton permet<br>d'éditer les<br>caractéristiques du<br>mouvement<br>Numéro de l'agent<br>Nom de l'agent<br>demandeur<br>Prénom de l'agent<br>demandeur                                                                                                    | Clic sur le<br>pictogramme<br>Consultation<br>Consultation<br>Consultation                                                                 | Ouvre la page d'édition<br>du mouvement                                                                                                    |
| Numéro<br>Nom<br>Prénom<br>TG               | Liste des mou<br>Le bouton permet<br>d'éditer les<br>caractéristiques du<br>mouvement<br>Numéro de l'agent<br>Nom de l'agent<br>demandeur<br>Prénom de l'agent<br>demandeur<br>Code correspondant à<br>la Trésorerie Générale<br>concernée                                               | Clic sur le<br>pictogramme<br>Consultation<br>Consultation<br>Consultation<br>Consultation                                                 | Ouvre la page d'édition<br>du mouvement                                                                                                    |
| Numéro<br>Nom<br>Prénom<br>TG<br>Min        | Liste des mou<br>Le bouton permet<br>d'éditer les<br>caractéristiques du<br>mouvement<br>Numéro de l'agent<br>Nom de l'agent<br>demandeur<br>Prénom de l'agent<br>demandeur<br>Code correspondant à<br>la Trésorerie Générale<br>concernée<br>Ministère<br>d'appartenance de<br>l'agent. | Clic sur le<br>pictogramme<br>Consultation<br>Consultation<br>Consultation<br>Consultation<br>Consultation                                 | Ouvre la page d'édition<br>du mouvement                                                                                                    |
| Numéro<br>Nom<br>Prénom<br>TG<br>Min<br>Ndo | Liste des mou<br>Le bouton permet<br>d'éditer les<br>caractéristiques du<br>mouvement<br>Numéro de l'agent<br>Nom de l'agent<br>demandeur<br>Prénom de l'agent<br>demandeur<br>Code correspondant à<br>la Trésorerie Générale<br>concernée<br>Ministère<br>d'appartenance de<br>l'agent. | Clic sur le<br>pictogramme<br>Consultation<br>Consultation<br>Consultation<br>Consultation<br>Consultation<br>Consultation<br>Consultation | Ouvre la page d'édition<br>du mouvement                                                                                                    |

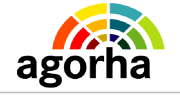

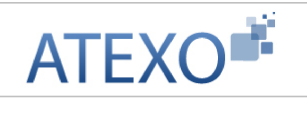

| Val                                                   | Code de validation d'un mouvement                                                                                                    | Consultation                                                                                                    |                                                                |
|-------------------------------------------------------|----------------------------------------------------------------------------------------------------|----------------------------------------------------------------------------------------------------|----------------------------------------------------------------|
| С                                                     | Code opération                                                                                                    | Consultation                                                                                                    |                                                                |
| Code                                                  | Code de l'indemnité /<br>Retenue                                                                                                    | Consultation                                                                                                    |                                                                |
| Р                                                     | Périodicité                                                                                                    | Consultation                                                                                                    |                                                                |
| MC                                                    | Mode de calcul                                                                                                    | Consultation                                                                                                    |                                                                |
| Nb unit                                               | Quantité                                                                                                    | Consultation                                                                                                    |                                                                |
| Montant                                               | Montant de la retenue                                                                                                    | Consultation                                                                                                    |                                                                |
| Insee                                                 | Numéro de sécurité<br>sociale de l'agent<br>demandeur                                                                                                    | Consultation                                                                                                    |                                                                |
| Clé                                                   | Clé associée au numéro<br>INSEE de l'agent<br>demandeur                                                                                                    | Consultation                                                                                                    |                                                                |
| ADM                                                   | Administration<br>d'appartenance de<br>l'agent demandeur                                                                                                    | Consultation                                                                                                    |                                                                |
| DEP                                                   | Département                                                                                                    | Consultation                                                                                                    | Du code département<br>dépend le code de<br>l'organisme payeur |
|                                                       | Numeráne de demonstrado                                                                                                    | Consultation                                                                                                    |                                                                |
| Demande                                               | Numero de demande                                                                                                    | Consultation                                                                                                    |                                                                |
| Demande                                               | Bloc saisie mo                                                                                                    | consultation                                                                                                    |                                                                |
| INSEE                                                 | Bloc saisie mo<br>Bloc saisie mo<br>Il s'agit du Numéro de<br>sécurité sociale                                                                                                    | Consultation                                                                                                    |                                                                |
| INSEE<br>Clé                                          | Il s'agit du Numéro de<br>sécurité sociale<br>Il s'agit de la Clé<br>associée au numéro<br>Insee                                                                                                    | Consultation<br>Consultation<br>Consultation                                                                                                    |                                                                |
| INSEE<br>Clé<br>TG                                    | Bloc saisie mo         II s'agit du Numéro de sécurité sociale         II s'agit de la Clé associée au numéro Insee         Code correspondant à la Trésorerie Générale concernée                                                                                                    | Consultation<br>Consultation<br>Consultation<br>Consultation                                                                                                 |                                                                |
| INSEE<br>Clé<br>TG<br>MIN                             | Bloc saisie mo         II s'agit du Numéro de sécurité sociale         II s'agit de la Clé associée au numéro Insee         Code correspondant à la Trésorerie Générale concernée         Ministère                                                                                                    | Consultation<br>Consultation<br>Consultation<br>Consultation<br>Consultation                                                                                 |                                                                |
| INSEE<br>Clé<br>TG<br>MIN<br>Ndo                      | Bloc saisie mode         Bloc saisie mode         II s'agit du Numéro de sécurité sociale         II s'agit de la Clé associée au numéro Insee         Code correspondant à la Trésorerie Générale concernée         Ministère         Numéro de dossier TG de l'agent                                                                                                    | Consultation<br>Consultation<br>Consultation<br>Consultation<br>Consultation<br>Consultation                                                                 |                                                                |
| INSEE<br>Clé<br>TG<br>MIN<br>Ndo<br>ADM               | Bloc saisie mode         Bloc saisie mode         II s'agit du Numéro de sécurité sociale         II s'agit de la Clé associée au numéro Insee         Code correspondant à la Trésorerie Générale concernée         Ministère         Numéro de dossier TG de l'agent         Administration d'appartenance de l'agent demandeur                                                                                         | Consultation<br>Consultation<br>Consultation<br>Consultation<br>Consultation<br>Consultation<br>Consultation<br>Consultation                                 |                                                                |
| INSEE<br>Clé<br>TG<br>MIN<br>Ndo<br>ADM<br>DEP        | Bloc saisie mode         Bloc saisie mode         II s'agit du Numéro de         sécurité sociale         II s'agit de la Clé         associée au numéro         Insee         Code correspondant à         la Trésorerie Générale         concernée         Ministère         Numéro de dossier TG         de l'agent         Administration         d'appartenance de         l'agent demandeur         Département     | Consultation<br>Consultation<br>Consultation<br>Consultation<br>Consultation<br>Consultation<br>Consultation<br>Consultation                                 | Du code département<br>dépend le code de<br>l'organisme payeur |
| INSEE<br>Clé<br>TG<br>MIN<br>Ndo<br>ADM<br>DEP<br>Nom | Bloc saisie mode         Bloc saisie mode         II s'agit du Numéro de sécurité sociale         II s'agit de la Clé associée au numéro         associée au numéro         Insee         Code correspondant à la Trésorerie Générale concernée         Ministère         Numéro de dossier TG de l'agent         Administration d'appartenance de l'agent demandeur         Département         Nom de l'agent demandeur | Consultation<br>Consultation<br>Consultation<br>Consultation<br>Consultation<br>Consultation<br>Consultation<br>Consultation<br>Consultation<br>Consultation | Du code département<br>dépend le code de<br>l'organisme payeur |

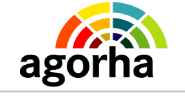

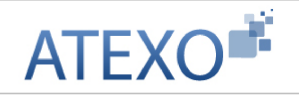

|                     | demandeur                                                                         |                                              |                                                                                                    |
|---------------------|-----------------------------------------------------------------------------------|----------------------------------------------|----------------------------------------------------------------------------------------------------|
| Mois paie           | Mois de paie concerné<br>par la modification du<br>régime de temps de<br>travail. | Consultation                                 |                                                                                                    |
| Code validation     | Action à mener<br>concernant ce<br>mouvement                                      | Choisir une<br>valeur dans le<br>référentiel | Attention par défaut, le<br>mouvement est en code<br>11, c'est à dire<br>mouvement à envoyer.        |
| Agent               | Numéro de l'agent                                                                 |                                              |                                                                                                    |
| Demande             | Numéro de la demande                                                              |                                              |                                                                                                    |
|                     |                                                                                   |                                              |                                                                                                    |
| Opération           | Suppression, création<br>ou modification de la<br>retenue                         | Référentiel                                  |                                                                                                    |
| Indemnité / Retenue | Type d'indemnité ou de retenu                                                     | Référentiel                                  |                                                                                                    |
| Périodicité         | Périodicité d'application<br>de l'indemnité ou de la<br>retenu                    | Référentiel                                  | Le cas général est<br>périodicité mensuelle.                                                         |
| Mode de calcul      | Méthode de calcul                                                                 | Référentiel                                  |                                                                                                    |
| Nb Unités           | Nombre d'unités à saisir                                                          | Numérique                                    | Le cas général est la<br>saisie du nombre 0                                                          |
| Montant             | Montant de l'indemnité<br>ou de la retenue                                        | Numérique                                    |                                                                                                    |
| Confirmer la saisie | Bouton qui permet la<br>modification des valeurs<br>du formulaire                 | Clic sur le<br>bouton                        | Permet d'afficher à<br>l'écran dans le bloc<br>« liste des<br>mouvements » les<br>valeurs modifiées. |

# 2.1.8 Mouvements 20 : indemnités et retenues exceptionnelles

| Nom de l'écran                 | Code Écran |
|--------------------------------|------------|
| Validation Paie – Mouvement 20 | sv_wmv20   |

| *      | Objectifs de l'écran     |  |
|--------|--------------------------|--|
| Saisie | des données du mouvement |  |

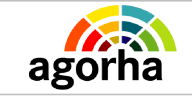

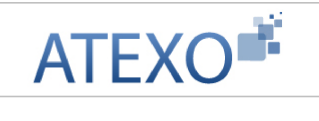

| alidation paie - Mouvem                                                        | ents Oź  | 20       |          |                  |                |        |                 |       |     |            |         |            |       |     | <b>D</b> 1 | mprim | er 🔞 Ai |
|--------------------------------------------------------------------------------|----------|----------|----------|------------------|----------------|--------|-----------------|-------|-----|------------|---------|------------|-------|-----|------------|-------|---------|
| Numéro demande : 50<br>Mois retour paye :                                      | 8003:    | 3<br>D 3 | ite inc  | demnit           | Dat<br>té / re | e effi | et i 23<br>Je i | /02/2 | 011 |            |         |            |       |     |            |       |         |
| iste des mouvements                                                            |          |          |          |                  |                |        |                 |       |     |            |         |            |       |     |            |       |         |
| Numéro Nom Prénor                                                              | m TG     | Min      | Ndo      | Mois<br>paie     | ¥al            | OR     | Code            | Sens  | мс  | Nb<br>unit | Montant | Lib<br>exp | Insee | Clé | ADM        | DEP   | Demand  |
|                                                                                |          |          |          |                  |                |        |                 |       |     |            |         |            |       |     |            |       |         |
|                                                                                |          |          |          |                  |                |        |                 |       |     |            |         |            |       |     |            |       |         |
|                                                                                |          |          |          |                  |                |        |                 |       |     |            |         |            |       |     |            |       |         |
| élément(s) présenté(s                                                          | ) par 3. |          |          |                  |                |        |                 |       |     |            |         |            |       |     |            |       | [1]     |
| félément(s) présenté(s<br>Ajouter un mourement                                 | ) par 3. | •        |          |                  |                |        |                 |       |     |            |         |            |       |     |            |       | [1      |
| ) élément(s) présenté(s<br>Ajouter un mourement<br>Confirmer la saisie         | ) par 3. | 8        | -        | 190000           |                | ~ 1    |                 |       |     |            |         |            |       |     |            |       | [1      |
| ) élément(s) présenté(s<br>Aouter un mouvement<br>Confirmer la saisie          | ) par 3. | •        | •••E     | lémen<br>Edition | ts de          | sala   | aires~~         |       |     |            |         |            |       |     |            |       | [4      |
| Glément(s) présenté(s<br>Ajouter un mourement<br>Confirmer la saisie<br>Retour | ) par 3. | 2        | <b>0</b> | lémen<br>Exition | ts de          | sala   | ires~-          |       |     |            |         |            |       |     |            |       | []      |

| Champ                       | Explication                                                 | Action attendue                            | Commentaire |
|-----------------------------|-------------------------------------------------------------|--------------------------------------------|-------------|
| Numéro de demande           | Numéro de la demande<br>dans AGORHA                         | Consultation                               |             |
| Date d'effet                | Date à laquelle le<br>demande prend effet.                  | Consultation                               |             |
| Mois retour paye            |                                                             | Consultation                               |             |
| Date indemnité /<br>retenue |                                                             | Consultation                               |             |
| Les champs suivant sor      | Tableau des indem<br>nt présentés ligne par ligne           | <b>nités retenues</b><br>e dans le tableau |             |
| Numéro                      | Numéro de l'agent                                           | Consultation                               |             |
| Nom                         | Nom de l'agent<br>demandeur                                 | Consultation                               |             |
| Prénom                      | Prénom de l'agent<br>demandeur                              | Consultation                               |             |
| TG                          | Code correspondant à<br>la Trésorerie Générale<br>concernée | Consultation                               |             |
| Min                         | Ministère<br>d'appartenance de<br>l'agent.                  | Consultation                               |             |
| Ndo                         | Numéro de dossier TG de l'agent                             | Consultation                               |             |

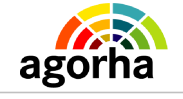

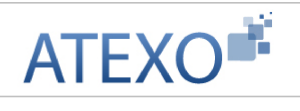

| Mois paie | Mois de paie concerné<br>par la modification du<br>régime de temps de<br>travail. | Consultation |                                                                             |
|-----------|-----------------------------------------------------------------------------------|--------------|-----------------------------------------------------------------------------|
| Val       | Code de validation d'un mouvement                                                 | Consultation |                                                                             |
| OR        | Origine de la retenue ou de l'indemnité                                           | Consultation |                                                                             |
| Code      | Code prestation, allocations, primes                                              | Consultation |                                                                             |
| Sens      | Sens du paiement<br>(Indemnité / Retenue<br>exceptionnelle)                       | Consultation |                                                                             |
| MC        | Méthode de calcul                                                                 | Consultation |                                                                             |
| Nb Unit   | Quantité                                                                          | Consultation |                                                                             |
| Montant   | Montant de la retenue                                                             | Consultation |                                                                             |
| Lib Exp   | Libellé explicatif de la retenue exceptionnelle                                   | Consultation |                                                                             |
| Insee     | Numéro de sécurité<br>sociale de l'agent<br>demandeur                             | Consultation |                                                                             |
| Clé       | Clé associée au numéro<br>INSEE de l'agent<br>demandeur                           | Consultation |                                                                             |
| ADM       | Administration<br>d'appartenance de<br>l'agent demandeur                          | Consultation |                                                                             |
| DEP       | Département                                                                       | Consultation | Du code département<br>dépend le code de<br>l'organisme payeur              |
| Demande   | Numéro de demande                                                                 | Consultation |                                                                             |
|           | Bloc saisie mo                                                                    | uvement      |                                                                             |
| Or        |                                                                                   | Référentiel  | 0 mois courant<br>1 année courante (cas<br>classique)<br>2 année antérieure |
| Code      | Code de la retenue ou<br>de l'indemnité                                           |              |                                                                             |
| Sens      |                                                                                   |              | Oui ou Non                                                                  |
| MC        | Mode de calcul                                                                    | Référentiel  |                                                                             |
| Nb unités |                                                                                   | Numérique    |                                                                             |
| Montant   | Montant de la retenue<br>ou de l'indemnité                                        | Numérique    |                                                                             |

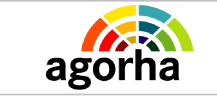

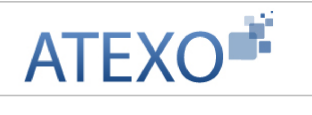

| Libellé explicatif  | Libellé expliquant la retenue ou l'indemnité                      | Alphanumérique        |                                                                                                    |
|---------------------|-------------------------------------------------------------------|-----------------------|----------------------------------------------------------------------------------------------------|
| Confirmer la saisie | Bouton qui permet la<br>modification des valeurs<br>du formulaire | Clic sur le<br>bouton | Permet d'afficher à<br>l'écran dans le bloc<br>« liste des<br>mouvements » les<br>valeurs modifiées. |

# 2.1.9 Mouvements 80 : Changement NINSEE

| Nom de l'écran                 | Code Écran |
|--------------------------------|------------|
| Validation Paie – Mouvement 80 | sv_wmv80   |

#### Objectifs de l'écran

Saisie des données du mouvement

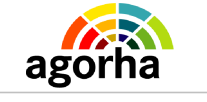

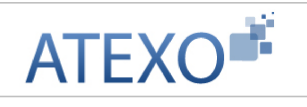

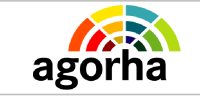

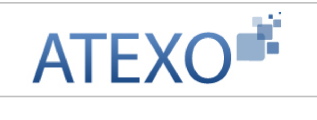

|                             | ements 8                                                                  | 10                                                           |                                                       |                                       |                                  |                               |                                     |                          |                                   |                       |                 |                |     | <b>D</b> 11 | nprin | ner 🕜 Al |
|-----------------------------|---------------------------------------------------------------------------|--------------------------------------------------------------|-------------------------------------------------------|---------------------------------------|----------------------------------|-------------------------------|-------------------------------------|--------------------------|-----------------------------------|-----------------------|-----------------|----------------|-----|-------------|-------|----------|
| 1                           | Numéro de                                                                 | mande :                                                      | 5080050                                               |                                       |                                  |                               | Date effet                          | 23/02                    | /2011                             |                       |                 |                |     |             |       |          |
| ste                         | des mou                                                                   | vements                                                      | ¢.                                                    |                                       |                                  |                               |                                     |                          |                                   |                       |                 |                |     |             |       |          |
|                             | Numéro                                                                    | Nom                                                          | Prénom                                                | тg                                    | Min                              | Ndo                           | Mois pair                           | Val                      | Anc N° IN                         | EE An                 | c Anc<br>ndo    | Insee          | Clé | ADM         | DEP   | Demand   |
| Ì                           | 49424                                                                     | ALBERT                                                       | Alix                                                  | 92                                    | 293                              | 0                             | 01/02/201                           | 1 11                     | 252102790                         | AJF                   | 0               | 1521027901AJF  |     | 293         | 059   | 5080050  |
| élé                         | ém 📝                                                                      | orésente                                                     | é(s) par :                                            | 3.                                    |                                  |                               |                                     |                          |                                   |                       |                 |                |     |             |       | [        |
| élé                         | ém 📝                                                                      | <b>résent</b>                                                | é(s) par :<br>1AJF Clé                                | <b>з.</b><br>: т                      | 0 : 92                           | 2 MII                         | N 293 Ndo                           | 0 ADM                    | 1 : 293 DEP                       | 059                   |                 |                |     |             |       | [ 1      |
| élé                         | ém 📝<br>Insee : 1<br>Nom : Al                                             | présento<br>52102790<br>.BERT                                | é(s) par :<br>1AJF Clé                                | <b>3.</b><br>: Т<br>Р                 | O : 92<br>rénor                  | 2 MII<br>n : Ali:             | N 293 Ndc<br>:                      | 0 ADI                    | 1:293 DEP                         | 059                   |                 |                |     |             |       | [ ]      |
| élé<br>Moi                  | ém 📝<br>Insee : 1<br>Nom : Al<br>Is paie : 🗌                              | présent<br>52102790<br>.BERT<br>01/02/                       | <b>é(s) par :</b><br>11AJF Clé<br>2011 Co             | <b>3.</b><br>: т<br>Р                 | 0 : 92<br>rénor<br>alidati       | 2 MII<br>n : Ali:<br>ion : [: | N 293 Ndo<br>:<br>x<br>11 - Mvtåe   | 0 ADI                    | 1:293 DEF<br>1<br>3               | 059<br>nt : 4942      | 4 Dem           | ande : 5080050 |     |             |       | [ ]      |
| <b>élé</b><br>Moi           | ém 📝<br>Insee : 1<br>Nom : Al<br>is paie : 🗌<br>ien numér                 | )résent<br>52102790<br>.BERT<br>01/02/<br>0 INSEE :          | é(s) par :<br>1AJF Clé<br>2011 Co<br>25210279         | 3.<br>: T <sup>.</sup><br>P<br>ode va | 0 : 92<br>rénor<br>alidati<br>IF | 2 MII<br>m : Ali:<br>ion : [: | N 293 Ndo<br>:<br>x<br>11 - Mvtå e  | 0 ADP<br>nvoyer<br>Clé : | 1:293 DEP                         | 059<br>nt : 4942<br>N | 4 Dem<br>do:0   | ande : 5080050 |     |             |       | [1       |
| élé<br>Moi<br>anc           | fm 💉                                                                      | 52102790<br>BERT<br>01/02/<br>0 INSEE :                      | <b>é(s) par :</b><br>1AJF Clé<br>2011 Co<br>25210279  | 3.<br>: T<br>P<br>ide va              | 0 : 92<br>rénor<br>alidati<br>F  | 2 MII<br>m : Ali:<br>ion : [] | N 293 Ndo<br>:<br>x<br>11 - Mvtåe   | 0 ADP                    | 1:293 DEF<br>1<br>àl <b>∨</b> Age | 059<br>nt : 4942<br>N | 4 Dem<br>do : 0 | ande : 5080050 |     |             |       | [1       |
| élé<br>Moi<br>anc<br>₽<br>₽ | 5m 📝<br>Insee : 1<br>Nom : Al<br>is paie :<br>ien numér<br>onfirmer la si | Drésenti<br>52102790<br>BERT<br>01/02/<br>0 INSEE :<br>aisig | <b>é(s) par :</b><br>11AJF Clé<br>2011 Co<br>25210279 | 3.<br>: T<br>P<br>de v                | 0 : 92<br>rénor<br>alidati<br>IF | 2 MII<br>n : Ali:<br>ion : [: | N 293 Ndc<br>:<br>x<br>11 - Mvt å e | 0 ADI<br>nvoyei<br>Clé : | 1:293 DEP                         | 059<br>nt : 4942<br>N | 4 Dem<br>do : 0 | ande : 5080050 |     |             |       | []       |

| Champ             | Explication                                                                | Action<br>attendue         | Commentaire                             |
|-------------------|----------------------------------------------------------------------------|----------------------------|-----------------------------------------|
| Numéro de demande | Numéro de la demande<br>dans AGORHA                                        | Consultation               |                                         |
| Date d'effet      | Date à laquelle le demande prend effet.                                    | Consultation               |                                         |
|                   | Tableau des mo                                                             | ouvements                  |                                         |
|                   | Le bouton permet d'aller<br>éditer les<br>caractéristiques du<br>mouvement | Clic sur le<br>pictogramme | Ouvre la page d'édition<br>du mouvement |
| Numéro            | Numéro de l'agent                                                          | Consultation               |                                         |
| Nom               | Nom de l'agent<br>demandeur                                                | Consultation               |                                         |
| Prénom            | Prénom de l'agent<br>demandeur                                             | Consultation               |                                         |
| TG                | Code correspondant à<br>la Trésorerie Générale<br>concernée                | Consultation               |                                         |
| Min               | Ministère<br>d'appartenance de<br>l'agent.                                 | Consultation               |                                         |
| Ndo               | Numéro de dossier TG                                                       | Consultation               |                                         |

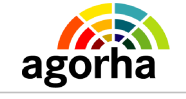

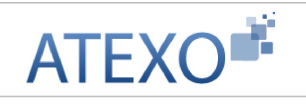

|                                                                          | de l'agent                                                                                                    |                                                                                                    |                                                                |
|--------------------------------------------------------------------------|----------------------------------------------------------------------------------------------------|----------------------------------------------------------------------------------------------------|----------------------------------------------------------------|
| Mois paie                                                                | Mois de paie concerné<br>par la modification du<br>régime de temps de<br>travail.                                                                                                    | Consultation                                                                                                    |                                                                |
| Val                                                                      | Code de validation d'un mouvement                                                                                                    | Consultation                                                                                                    |                                                                |
| Anc N° INSEE                                                             | Ancien Numéro INSEE                                                                                                    | Consultation                                                                                                    |                                                                |
| ANC NDO                                                                  | Ancien Numéro de<br>dossier TG de l'agent                                                                                                    | Consultation                                                                                                    |                                                                |
| Insee                                                                    | Numéro de sécurité<br>sociale de l'agent<br>demandeur                                                                                                    | Consultation                                                                                                    |                                                                |
| Clé                                                                      | Clé associée au numéro<br>INSEE de l'agent<br>demandeur                                                                                                    | Consultation                                                                                                    |                                                                |
| ADM                                                                      | Administration<br>d'appartenance de<br>l'agent demandeur                                                                                                    | Consultation                                                                                                    |                                                                |
| DEP                                                                      | Département                                                                                                    | Consultation                                                                                                    | Du code département<br>dépend le code de<br>l'organisme payeur |
| Demande                                                                  | Numéro de demande                                                                                                    | Concultation                                                                                                    |                                                                |
| Demanue                                                                  | Numero de demande                                                                                                    | Consultation                                                                                                    |                                                                |
| Demande                                                                  | Bloc " Modifi                                                                                                    | cation "                                                                                                    |                                                                |
| Insee                                                                    | Bloc " Modifi<br>Il s'agit du Numéro de<br>sécurité sociale                                                                                                    | cation "<br>Consultation                                                                                                    |                                                                |
| Insee                                                                    | Bloc " Modifi<br>Il s'agit du Numéro de<br>sécurité sociale<br>Il s'agit de la Clé<br>associée au numéro<br>Insee                                                                                                    | cation "<br>Consultation<br>Consultation                                                                                                    |                                                                |
| Clé<br>TG                                                                | Bloc " Modifi<br>Il s'agit du Numéro de<br>sécurité sociale<br>Il s'agit de la Clé<br>associée au numéro<br>Insee<br>Code Trésorerie                                                                                                    | Consultation Consultation Consultation Consultation                                                                                                    |                                                                |
| Clé<br>TG<br>MIn                                                         | Bloc " Modifi<br>Il s'agit du Numéro de<br>sécurité sociale<br>Il s'agit de la Clé<br>associée au numéro<br>Insee<br>Code Trésorerie<br>Ministère                                                                                                    | cation "       Consultation       Consultation       Consultation       Consultation       Consultation                                                                                                    |                                                                |
| Insee<br>Clé<br>TG<br>MIn<br>Ndo                                         | Bloc " Modifi<br>Il s'agit du Numéro de<br>sécurité sociale<br>Il s'agit de la Clé<br>associée au numéro<br>Insee<br>Code Trésorerie<br>Ministère<br>Numéro de dossier TG<br>de l'agent                                                                                                    | cation "<br>Consultation<br>Consultation<br>Consultation<br>Consultation<br>Consultation                                                                                                    |                                                                |
| Insee<br>Clé<br>TG<br>MIn<br>Ndo<br>ADM                                  | Bloc " Modifi<br>Il s'agit du Numéro de<br>sécurité sociale<br>Il s'agit de la Clé<br>associée au numéro<br>Insee<br>Code Trésorerie<br>Ministère<br>Numéro de dossier TG<br>de l'agent<br>Administration<br>d'appartenance de<br>l'agent demandeur                                                                               | cation "<br>Consultation<br>Consultation<br>Consultation<br>Consultation<br>Consultation<br>Consultation                                                                                                    |                                                                |
| Insee<br>Clé<br>TG<br>MIn<br>Ndo<br>ADM<br>DEP                           | Bloc " Modifi<br>Il s'agit du Numéro de<br>sécurité sociale<br>Il s'agit de la Clé<br>associée au numéro<br>Insee<br>Code Trésorerie<br>Ministère<br>Numéro de dossier TG<br>de l'agent<br>Administration<br>d'appartenance de<br>l'agent demandeur<br>Département                                                                | cation "ConsultationConsultationConsultationConsultationConsultationConsultationConsultationConsultationConsultation                                                                                                    | Du code département<br>dépend le code de<br>l'organisme payeur |
| Insee<br>Clé<br>TG<br>MIn<br>Ndo<br>ADM<br>DEP<br>Agent                  | Bloc " Modifi<br>Il s'agit du Numéro de<br>sécurité sociale<br>Il s'agit de la Clé<br>associée au numéro<br>Insee<br>Code Trésorerie<br>Ministère<br>Numéro de dossier TG<br>de l'agent<br>Administration<br>d'appartenance de<br>l'agent demandeur<br>Département<br>Numéro de l'agent                                           | cation "ConsultationConsultationConsultationConsultationConsultationConsultationConsultationConsultationConsultationConsultationConsultation                                                                                             | Du code département<br>dépend le code de<br>l'organisme payeur |
| Insee<br>Clé<br>TG<br>MIn<br>Ndo<br>ADM<br>DEP<br>Agent<br>Nom           | Bloc " Modifi<br>Il s'agit du Numéro de<br>sécurité sociale<br>Il s'agit de la Clé<br>associée au numéro<br>Insee<br>Code Trésorerie<br>Ministère<br>Numéro de dossier TG<br>de l'agent<br>Administration<br>d'appartenance de<br>l'agent demandeur<br>Département<br>Numéro de l'agent<br>Nom de l'agent                         | cation "ConsultationConsultationConsultationConsultationConsultationConsultationConsultationConsultationConsultationConsultationConsultationConsultationConsultationConsultationConsultationConsultation                                 | Du code département<br>dépend le code de<br>l'organisme payeur |
| Insee<br>Clé<br>TG<br>MIn<br>Ndo<br>ADM<br>DEP<br>Agent<br>Nom<br>Prénom | Bloc " Modifi<br>Il s'agit du Numéro de<br>sécurité sociale<br>Il s'agit de la Clé<br>associée au numéro<br>Insee<br>Code Trésorerie<br>Ministère<br>Numéro de dossier TG<br>de l'agent<br>Administration<br>d'appartenance de<br>l'agent demandeur<br>Département<br>Numéro de l'agent<br>Numéro de l'agent<br>Prénom de l'agent | cation "Cation "ConsultationConsultationConsultationConsultationConsultationConsultationConsultationConsultationConsultationConsultationConsultationConsultationConsultationConsultationConsultationConsultationConsultationConsultation | Du code département<br>dépend le code de<br>l'organisme payeur |

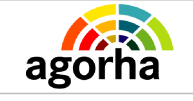

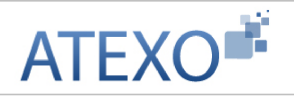

|                     | par le mouvement<br>concernant la demande                         | valeur saisie<br>précédemment.<br>Elle peut être<br>modifiée. |                                                                                                    |
|---------------------|-------------------------------------------------------------------|---------------------------------------------------------------|----------------------------------------------------------------------------------------------------|
| Code validation     | Action à mener<br>concernant ce<br>mouvement                      | Choisir une<br>valeur dans le<br>référentiel                  | Attention par défaut, le<br>mouvement est en code<br>11, c'est à dire<br>mouvement à envoyer.        |
| Demande             | Numéro de la demande                                              | Consultation                                                  |                                                                                                    |
|                     |                                                                   | 1                                                             |                                                                                                    |
| Ancien Numéro Insee |                                                                   | Consultation                                                  |                                                                                                    |
| Clé                 | Clé de l'ancien numéro<br>INSEE                                   | Consultation                                                  |                                                                                                    |
| Ndo                 | Ancien Numéro de<br>dossier TG de l'agent                         | Consultation                                                  |                                                                                                    |
| Confirmer la saisie | Bouton qui permet la<br>modification des valeurs<br>du formulaire | Clic sur le<br>bouton                                         | Permet d'afficher à<br>l'écran dans le bloc<br>« liste des<br>mouvements » les<br>valeurs modifiées. |

## 2.1.10 Mouvements 91 / 92 : Adresse

| Nom de l'écran                 | Code Écran |
|--------------------------------|------------|
| Validation Paie – Mouvement 91 | sv_wmv91   |

## Objectifs de l'écran

Saisie des données du mouvement

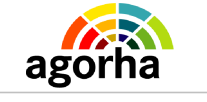

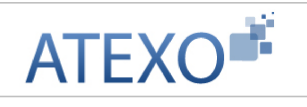

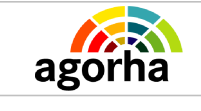

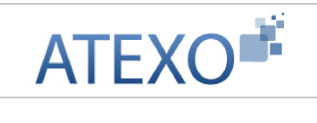

| Mour       | vements 9                                                                                                    | 1 et 92         |                    |              |                |        |                 |        |           |                |                | Imprin          | ner 🕜          | Aide          |
|------------|----------------------------------------------------------------------------------------------------|-----------------|--------------------|--------------|----------------|--------|-----------------|--------|-----------|----------------|----------------|-----------------|----------------|---------------|
|            | Numéro demande : 5279456 Date effet : 31/10/2011                                                              |                 |                    |              |                |        |                 |        |           |                |                |                 |                |               |
| Liste      | Liste des mouvements                                                                                          |                 |                    |              |                |        |                 |        |           |                |                |                 |                |               |
|            | Numéro                                                                                                    | Nom             | Prénom             | тg           | Min            | Ndo    | Mois paie       | Val    | N°        | BTQ            | Voie           | СР              | Loca.<br>Dest. | Comp<br>ident |
| A          | 162390                                                                                                    | BELLAHSEN       | Thierry            | 92           | 203            | 0      | 01/01/2012      | 11     | 29        |                | Louis<br>Blanc | 75010           | PARIS          |               |
| ۲<br>List  | e à 1 élén                                                                                                    | ient(s) prés    | menté(s) p         | ar 3         |                |        |                 |        |           |                |                |                 | 1              | ,<br>[1]      |
|            | Insee : 1760192035041 Clé : 39 TO : 92 MIN : 203 Ndo : 0 ADM : 609 DEP : 075 Nom : BELLAHSEN Prénom : Thierry |                 |                    |              |                |        |                 |        |           |                |                |                 |                |               |
| Mo<br>0    | is paie :<br>1/01/2012                                                                                        | ]               | Code va<br>11 - Mv | lidat<br>tàe | ion :<br>nvoye | eràl - |                 |        | A(<br>162 | gent :<br>2390 |                | Demai<br>527945 | nde:<br>6      |               |
| Mvt 9      | 91                                                                                                    |                 |                    |              |                |        |                 |        |           |                |                |                 |                |               |
| Comp       | lément d'id                                                                                                   | N° Voie :       | 29<br>Louis Bland  | -            |                |        | B.T.Q.:         |        |           | Natu           | re voie        | : R             |                |               |
| Mvt 9      | 2                                                                                                    |                 |                    | 5            |                |        |                 |        |           |                |                |                 |                |               |
| C          | Complément d'adresse (B.P Lieu dit):                                                                          |                 |                    |              |                |        |                 |        |           |                |                |                 |                |               |
|            |                                                                                                    |                 | Code Post          | al : 7       | 5010           | Loc    | alité de destir | nation | 1 : P/    | ARIS           |                |                 |                |               |
| à          | Confirmer la                                                                                                  | <u>a saisie</u> |                    |              |                |        | 🔶 Annu          | ler la | saisie    |                |                |                 |                |               |
| <b>O</b> F | letour 🧲                                                                                                    | nregistrer      |                    |              |                |        |                 |        |           |                |                |                 | sv_            | wmv91         |

| Champ                | Explication                             | Action attendue | Commentaire |  |  |
|----------------------|-----------------------------------------|-----------------|-------------|--|--|
| Numéro de demande    | Numéro de la demande<br>dans AGORHA     | Consultation    |             |  |  |
| Date d'effet         | Date à laquelle la demande prend effet. | Consultation    |             |  |  |
| Liste des mouvements |                                         |                 |             |  |  |

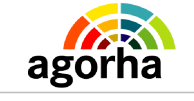

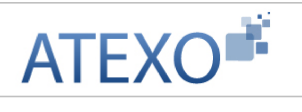

| <u>a</u>                   | Le bouton permet d'<br>éditer les<br>caractéristiques du<br>mouvement             | Clic sur le pictogramme | Ouvre la page d'édition<br>du mouvement |  |  |
|----------------------------|-----------------------------------------------------------------------------------|-------------------------|-----------------------------------------|--|--|
| Numéro                     | Numéro de l'agent                                                                 | Consultation            |                                         |  |  |
| Nom                        | Nom de l'agent<br>demandeur                                                       | Consultation            |                                         |  |  |
| Prénom                     | Prénom de l'agent<br>demandeur                                                    | Consultation            |                                         |  |  |
| TG                         | Code correspondant à<br>la Trésorerie Générale<br>concernée                       | Consultation            |                                         |  |  |
| Min                        | Ministère<br>d'appartenance de<br>l'agent.                                        | Consultation            |                                         |  |  |
| Ndo                        | Numéro de dossier TG de l'agent                                                   | Consultation            |                                         |  |  |
| Mois paie                  | Mois de paie concerné<br>par la modification du<br>régime de temps de<br>travail. | Consultation            |                                         |  |  |
| Val                        | Code de validation d'un mouvement                                                 | Consultation            |                                         |  |  |
| N°                         | Numéro de voie                                                                    | Consultation            |                                         |  |  |
| BTQ                        | Bis, Ter, Quater                                                                  | Consultation            |                                         |  |  |
| Voie                       | Désignation de la voie                                                            | Consultation            |                                         |  |  |
| СР                         | Code Postal                                                                       | Consultation            |                                         |  |  |
| Local. Dest.               | Localité de destination                                                           | Consultation            |                                         |  |  |
| Compl. Identi.             | Complément de<br>destination                                                      | Consultation            |                                         |  |  |
| Comp. Adr                  | Complément d'adresse                                                              | Consultation            |                                         |  |  |
| Insee                      | Numéro de sécurité<br>sociale de l'agent<br>demandeur                             | Consultation            |                                         |  |  |
| Clé                        | Clé associée au numéro<br>INSEE de l'agent<br>demandeur                           | Consultation            |                                         |  |  |
| ADM                        | Administration<br>d'appartenance de<br>l'agent demandeur                          | Consultation            |                                         |  |  |
| DEP                        | Département                                                                       | Consultation            |                                         |  |  |
| Demande                    | Numéro de demande                                                                 | Consultation            |                                         |  |  |
| Modiciation des mouvements |                                                                                   |                         |                                         |  |  |

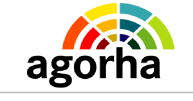

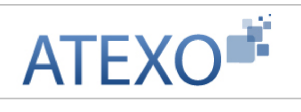

| Insee           | Il s'agit du Numéro de<br>sécurité sociale                        | Consultation                                                                |                                                                                               |
|-----------------|-------------------------------------------------------------------|-----------------------------------------------------------------------------|-----------------------------------------------------------------------------------------------|
| Clé             | Il s'agit de la Clé<br>associée au numéro<br>INSEE                | Consultation                                                                |                                                                                               |
| TG              | Code trésorerie<br>Générale                                       | Consultation                                                                |                                                                                               |
| MIN             | Ministère                                                         | Consultation                                                                |                                                                                               |
| Ndo             | Numéro de dossier TG de l'agent                                   | Consultation                                                                |                                                                                               |
| ADM             | Administration<br>d'appartenance de<br>l'agent demandeur          | Consultation                                                                |                                                                                               |
| DEP             | Département                                                       | Consultation                                                                | Du code département<br>dépend le code de<br>l'organisme payeur                                |
| Nom             | Nom de l'agent                                                    | Consultation                                                                |                                                                                               |
| Prénom          | Prénom de l'agent                                                 | Consultation                                                                |                                                                                               |
| Mois Paie       | Mois de paie impacté<br>par le mouvement<br>concernant la demande | Reprend la<br>valeur saisie<br>précédemment.<br>Elle peut être<br>modifiée. |                                                                                               |
| Code validation | Action à mener<br>concernant ce<br>mouvement                      | Choisir une<br>valeur dans le<br>référentiel                                | Attention par défaut, le<br>mouvement est en code<br>11, c'est à dire<br>mouvement à envoyer. |
| Agent           | Numéro de l'agent                                                 | Consultation                                                                |                                                                                               |
| Demande         | Numéro de la demande                                              | Consultation                                                                |                                                                                               |

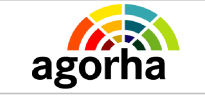

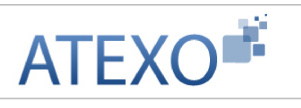

Mouvement 91

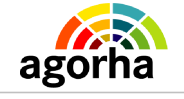

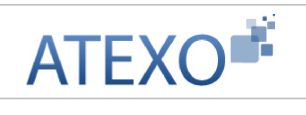

| Complément identification                 | Information<br>complémentaires                                    | Alphanumérique        |                                                                                                    |  |  |  |  |
|-------------------------------------------|-------------------------------------------------------------------|-----------------------|----------------------------------------------------------------------------------------------------|--|--|--|--|
| N°voie                                    | Numéro de la voie                                                 | Numérique             |                                                                                                    |  |  |  |  |
| B.T.Q                                     | Complément<br>d'information sur le<br>numéro de voie              | Référentiel           | Bis, Ter, Quater                                                                                     |  |  |  |  |
| Nature voie                               | Type de la voie                                                   | Référentiel           | Rue, Boulevard, Allée,<br>etc.                                                                       |  |  |  |  |
| Désignation voie                          | Nom de la voie                                                    | Alphanumérique        |                                                                                                    |  |  |  |  |
|                                           | Mouvement 91                                                      |                       |                                                                                                    |  |  |  |  |
| Complément adresse<br>(BP-Lieu-dit, etc.) | Informations<br>complémentaires<br>nécessaires                    | Alphanumérique        |                                                                                                    |  |  |  |  |
| Code postal                               | Code postal de la localité de destination                         | Numérique             |                                                                                                    |  |  |  |  |
| Localité de destination                   | Localité                                                          | Alphanumérique        |                                                                                                    |  |  |  |  |
| Confirmer la saisie                       | Bouton qui permet la<br>modification des valeurs<br>du formulaire | Clic sur le<br>bouton | Permet d'afficher à<br>l'écran dans le bloc<br>« liste des<br>mouvements » les<br>valeurs modifiées. |  |  |  |  |

| Validation paie - Fermeture                    |                         |                      | 💾 Imprimer 🔞 A | ide  |
|------------------------------------------------|-------------------------|----------------------|----------------|------|
| Insee: 2740382900DDC Clé<br>Nom: DESRUES Preno | : TG:92 MIN:<br>m:Fabie | 784 Ndo:00 ADM:      | 001 DEP : 019  |      |
| Mois paie : 01/04/2011                         | Code validation 03      | 3 - mvt créé ou mo 😪 |                |      |
| Agent : 81975                                  | Demande : 50            | 79103                |                |      |
| Mouvement 01                                   |                         |                      |                |      |
| Date d'effet Grade : 🧯                         | Ech : 0                 | Indice : 0           |                |      |
| ZR : 👩 PT : 0                                  | Adm : 0                 | Dpt:0                |                |      |
| Opt - Code - libellé poste 0 <sub>0</sub><br>: |                         |                      |                |      |
| Mouvement 02                                   |                         |                      |                |      |
| Date effet : 14/04/2011 I                      | .F.S. : 0 SFT : 0       | 2 DOM : 0            |                |      |
| SS:0 👩 Mutu                                    | elle : 🕜                | RC:0 😮               |                |      |
| REM : 90 🔞 S-                                  | Stat : 0 👩 Indi         | ice PC : O           |                |      |
| Code et date fin sit 96 👩 Impu<br>:            | tation : NBI : O        | CCP : *              |                |      |
| Mouvement 03                                   |                         |                      |                |      |
| Date effet : TP : N                            | UM : DEN :              |                      |                |      |
| 🜔 Retour mouvement05 mouver                    | nent20 Enregistra       | er                   |                |      |
|                                                |                         |                      | sa_w           | fe01 |

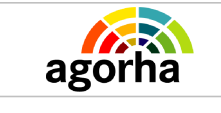

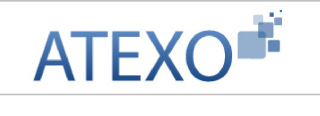

| Nom de l'écran              | Code Écran |
|-----------------------------|------------|
| Validation paie – Fermeture | sa_wfe01   |
|                             |            |

## Objectifs de l'écran

Fermeture du dossier agent

?

| Champ             | Explication                                                                       | Action attendue | Commentaire                                                    |  |  |
|-------------------|-----------------------------------------------------------------------------------|-----------------|----------------------------------------------------------------|--|--|
| INSEE             | Numéro de sécurité<br>sociale de l'agent<br>demandeur                             | Consultation    |                                                                |  |  |
| Clé               | Clé associée au numéro<br>INSEE de l'agent<br>demandeur                           | Consultation    |                                                                |  |  |
| TG                | Code correspondant à<br>la Trésorerie Générale<br>concernée                       | Consultation    |                                                                |  |  |
| Min               | Ministère<br>d'appartenance de<br>l'agent.                                        | Consultation    |                                                                |  |  |
| Ndo               | Numéro de dossier TG de l'agent                                                   | Consultation    |                                                                |  |  |
| ADM               | Administration<br>d'appartenance de<br>l'agent demandeur                          | Consultation    |                                                                |  |  |
| DEP               | Département                                                                       | Consultation    | Du code département<br>dépend le code de<br>l'organisme payeur |  |  |
| Nom               | Nom de l'agent<br>demandeur                                                       | Consultation    |                                                                |  |  |
| Prénom            | Prénom de l'agent<br>demandeur                                                    | Consultation    |                                                                |  |  |
| Mois Paie         | Mois de paie concerné<br>par la modification du<br>régime de temps de<br>travail. | Consultation    |                                                                |  |  |
| Code validation   | Code de validation d'un mouvement                                                 | Consultation    |                                                                |  |  |
| Agent             | Numéro de l'agent                                                                 | Consultation    |                                                                |  |  |
| Demande           | Numéro de la demande<br>dans AGORHA                                               | Consultation    |                                                                |  |  |
| Bloc mouvement 01 |                                                                                   |                 |                                                                |  |  |

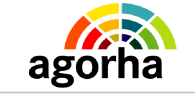

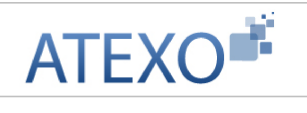

| Date effet                                                                           | Date à laquelle la<br>demande prend effet.                                                                                                    | Consultation                                                                                                    |                                                                                                    |
|--------------------------------------------------------------------------------------|----------------------------------------------------------------------------------------------------|----------------------------------------------------------------------------------------------------|----------------------------------------------------------------------------------------------------|
| Grade                                                                                | Position de l'agent dans<br>sa hiérarchie.<br>Élément en lien direct<br>avec le corps - en<br>général on trouve des<br>grades dans chaque<br>corps.                                                                                   | Consultation                                                                                                    |                                                                                                    |
| Ech                                                                                  | L'échelon est en lien<br>direct avec le grade -<br>pour chaque grade de<br>chaque corps il y a une<br>grille indiciaire<br>composée d'échelons.                                                                                       | Consultation                                                                                                    |                                                                                                    |
| Indice                                                                               | Indice qui sert au calcul de la rémunération                                                                                                    | Consultation                                                                                                    |                                                                                                    |
| ZR                                                                                   | Zone résidentielle                                                                                                    | Consultation                                                                                                    |                                                                                                    |
| PT                                                                                   | Prime Tranport (code transport)                                                                                                    | Consultation                                                                                                    | Code lettre déterminant<br>le montant de prime<br>transport.                                                                                                    |
| Adm                                                                                  | Administration                                                                                                    | Consultation                                                                                                    |                                                                                                    |
| Dpt                                                                                  | Département                                                                                                    | Consultation                                                                                                    |                                                                                                    |
|                                                                                      |                                                                                                    |                                                                                                    | Le département et le code libellé poste                                                                                                    |
| Dpt – Code – Libelle<br>poste                                                        | Departement – Code<br>poste Libellé                                                                                                    | Consultation                                                                                                    | correspondent aux<br>données administratives<br>de l'affectation<br>opérationnelle                                                                                                    |
| Dpt – Code – Libelle<br>poste                                                        | Departement – Code<br>poste Libellé<br>Bloc mouve                                                                                                    | Consultation ment 02                                                                                                    | correspondent aux<br>données administratives<br>de l'affectation<br>opérationnelle                                                                                                    |
| Dpt – Code – Libelle<br>poste<br>Date effet                                          | Departement – Code<br>poste Libellé<br>Bloc mouve<br>Date à laquelle le<br>demande prend effet.                                                                                                    | Consultation<br>ment 02<br>Consultation                                                                                      | correspondent aux<br>données administratives<br>de l'affectation<br>opérationnelle                                                                                                    |
| Dpt – Code – Libelle<br>poste<br>Date effet<br>I.F.S                                 | Departement – Code<br>poste Libellé<br>Bloc mouve<br>Date à laquelle le<br>demande prend effet.<br>Indemnité Forfaitaire<br>Enseignant                                                                                                | Consultation<br>ment 02<br>Consultation<br>Consultation                                                                      | correspondent aux<br>données administratives<br>de l'affectation<br>opérationnelle                                                                                                    |
| Dpt – Code – Libelle<br>poste<br>Date effet<br>I.F.S<br>SFT                          | Departement – Code<br>poste Libellé<br>Bloc mouve<br>Date à laquelle le<br>demande prend effet.<br>Indemnité Forfaitaire<br>Enseignant<br>Supplément familial de<br>traitement                                                        | Consultation<br>ment 02<br>Consultation<br>Consultation<br>Consultation                                                      | correspondent aux<br>données administratives<br>de l'affectation<br>opérationnelle                                                                                                    |
| Dpt – Code – Libelle<br>poste<br>Date effet<br>I.F.S<br>SFT<br>DOM                   | Departement – Code<br>poste Libellé<br>Bloc mouve<br>Date à laquelle le<br>demande prend effet.<br>Indemnité Forfaitaire<br>Enseignant<br>Supplément familial de<br>traitement<br>Domaine                                             | Consultation ment 02 Consultation Consultation Consultation Consultation                                                     | Correspondent aux<br>données administratives<br>de l'affectation<br>opérationnelle<br>Difficulté Administrative<br>pour les départements<br>d'Alsace et Moselle<br>codifier à 0 pour les<br>autres départements                                                              |
| Dpt – Code – Libelle<br>poste<br>Date effet<br>I.F.S<br>SFT<br>DOM<br>SS             | Departement – Code<br>poste Libellé<br>Date à laquelle le<br>demande prend effet.<br>Indemnité Forfaitaire<br>Enseignant<br>Supplément familial de<br>traitement<br>Domaine<br>Statut vis à vis de la<br>sécurité sociale             | Consultation ment 02 Consultation Consultation Consultation Consultation Consultation Consultation                           | Correspondent aux<br>données administratives<br>de l'affectation<br>opérationnelle<br>Difficulté Administrative<br>pour les départements<br>d'Alsace et Moselle<br>codifier à 0 pour les<br>autres départements<br>01 titulaire et stagiaire,<br>10 auxiliaire (contractuel) |
| Dpt – Code – Libelle<br>poste<br>Date effet<br>I.F.S<br>SFT<br>DOM<br>SS<br>Mutuelle | Departement – Code<br>poste Libellé<br>Date à laquelle le<br>demande prend effet.<br>Indemnité Forfaitaire<br>Enseignant<br>Supplément familial de<br>traitement<br>Domaine<br>Statut vis à vis de la<br>sécurité sociale<br>Mutuelle | Consultation ment 02 Consultation Consultation Consultation Consultation Consultation Consultation Consultation Consultation | Correspondent aux<br>données administratives<br>de l'affectation<br>opérationnelle<br>Difficulté Administrative<br>pour les départements<br>d'Alsace et Moselle<br>codifier à 0 pour les<br>autres départements<br>01 titulaire et stagiaire,<br>10 auxiliaire (contractuel) |

![](_page_47_Picture_0.jpeg)

![](_page_47_Picture_2.jpeg)

|                      | complémentaire                                                                                                    |                             |                                                                                                    |
|----------------------|----------------------------------------------------------------------------------------------------|-----------------------------|----------------------------------------------------------------------------------------------------|
| REM                  | Code Rémunération                                                                                                   | Consultation                |                                                                                                    |
| S-Stat               | situation statutaire.                                                                                               | Consultation                |                                                                                                    |
| Indice PC            | Code de Fin de situation                                                                                            | Consultation                | Indice différent de celui<br>de la rémunération et sur<br>lequel est calculé la<br>pension civile                                                                                                    |
| Code et date fin sit | Code et à la date de la fin de situation                                                                            | Consultation                |                                                                                                    |
| Imputation           | Imputation budgétaire.                                                                                              | Consultation                |                                                                                                    |
| NBI                  | Nouvelle Bonification<br>Indiciaire                                                                                 | Consultation                |                                                                                                    |
| ССР                  | Demande de CCP                                                                                                    | Consultation                | La liste déroulante<br>propose l'indicateur "*"<br>symbolisant l'activation<br>d'une demande de CCP.                                                                                                    |
|                      | Bloc mouve                                                                                                    | ment 03                     |                                                                                                    |
| Date effet           | Date à laquelle le demande prend effet.                                                                             | Consultation                |                                                                                                    |
| ТР                   | Temps partiel. Si oui<br>apparaît TP.                                                                               | Consultation                |                                                                                                    |
| Num                  | Codification TG qui<br>indiquent la quotité de<br>travail, le temps de<br>travail effectuée par<br>rapport à un ETP | Consultation                |                                                                                                    |
| DEN                  | Codification TG qui<br>indiquent la quotité de<br>travail, le temps de<br>travail effectuée par<br>rapport à un ETP | Consultation                |                                                                                                    |
| Mouvement 05         | Permet d'accéder à<br>l'écran de saisie d'un<br>mouvement 05                                                        | Clic sur le lien<br>d'accès | Cliquez ici pour accéder<br>aux explications<br>La génération d'un<br>mouvement 05 est<br>facultative. Le<br>mouvement 05 sert à<br>réinstaller les droits<br>éventuels de l'agent<br>concernant la mutuelle. |
| Mouvement 20         | Permet d'accéder à<br>l'écran de saisie d'un<br>mouvement 20                                                        | Clic sur le lien<br>d'accès | Cliquez ici pour accéder<br>aux explications<br>La génération d'un<br>mouvement 20 est<br>facultative. Le                                                                                                    |

![](_page_48_Picture_0.jpeg)

![](_page_48_Picture_2.jpeg)

|  | mouvement 20 sert à réinstallater les primes |
|--|----------------------------------------------|
|  | éventuelles de l'agent.                      |